# <u>せきさん係長</u> V27.0 LO1 バージョンアップ 説 明 書

(株)建築資料研究社/日建学院

令和3年7月

- 1. 【入力全般】
  - (1-1) [ラバー寸法]の表示機能追加

※例えば、間仕切を入力中・線分の入力中の寸法が表示されます

- (1-2)[平面寸法線]の表示機能追加
- (1-3)仕様明細の選択フォーム/下地変更フォームに[名称検索]の機能追加
- 2.【部屋入力】

(2-1)[間仕切寸法表示]の機能追加

- (2-2) [外観確認]の機能追加
- (2-3)[仕上変更]の[仕上複写]に複写項目の選択機能追加
- (2-4)(RF)[部屋改築情報]に[改築情報複写]の機能追加
- 3. 【線分入力】

[文字表示]の機能追加

- 4.【インテリア/エクステリア入力】
   [仕様確認指示]に[データ再セット]の機能追加
- 5. 【屋根入力】

[下階間仕切表示]の機能追加

6.【仕様確認】

(6-1)(新築)[部屋仕上]に[仕上複写]の機能追加

- (6-2)(RF)[部屋仕上]に[仕上複写]・[改築複写]の機能追加
- (6-3)(新築·RF)[壁仕上変更]を新規に追加
- (6-4)(新築·RF)[部屋電気設備]に[データ再セット]の機能追加
- (6-5)(新築・RF)[部屋給水等設備]に[データ再セット]の機能追加
- (6-6) (新築・RF) [インテリア] に [データ再セット] の機能追加
- (6-7)(新築・RF)[エクステリア]に[データ再セット]の機能追加
- 7. 【基本数量タイプ】

[仕様入力]の基礎情報の数量タイプを追加

【ユーティリティ】

- 8. 備品積算対応登録
  - (8-1) [全削除] 機能追加
  - (8-2)[明細複写]

選択した備品の明細を他の備品に全複写・追加複写・選択した明細複写 の機能追加(連続複写可能も可能)

- 9. 部屋電気設備登録
  - (9-1)[選択ランクの個所数全クリア]の機能追加
  - (9-2) [選択部屋の個所数全クリア]の機能追加
- 10. 部屋給排水·給湯設備登録
  - (10-1) [選択階数の個所数全クリア]の機能追加
  - (10-2) [選択部屋の個所数全クリア]の機能追加
- 11. 【単価登録】- [仕様見積単価管理]
  - (11-1)[仕様見積単価登録]-[名称検索]-[単位検索]の機能追加
  - (11-2)[明細項目出力順設定]-[工事 No 変更]の機能追加
  - (11-3) [Excel 単価登録]の機能追加
- 12. 【デフォルト登録】
  - ・[高さ・内装デフォルト変更]-[複写]の機能追加

#### 1. 【入力全般】

(1-1) [ラバー寸法]の表示機能追加

※例えば、間仕切を入力中・線分を入力中の寸法が表示されます。

※レ点を外すと表示されません。

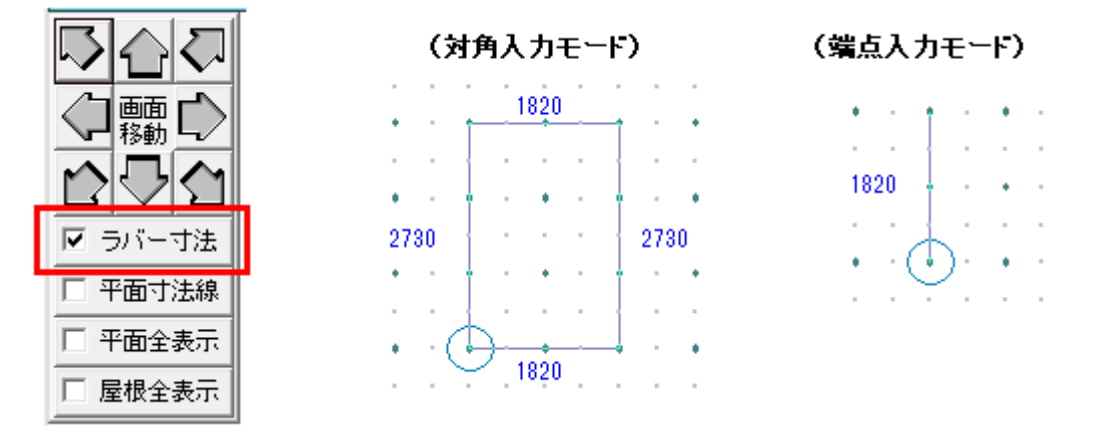

(1-2)[平面寸法線]の表示機能追加

※レ点を付けると表示されます。

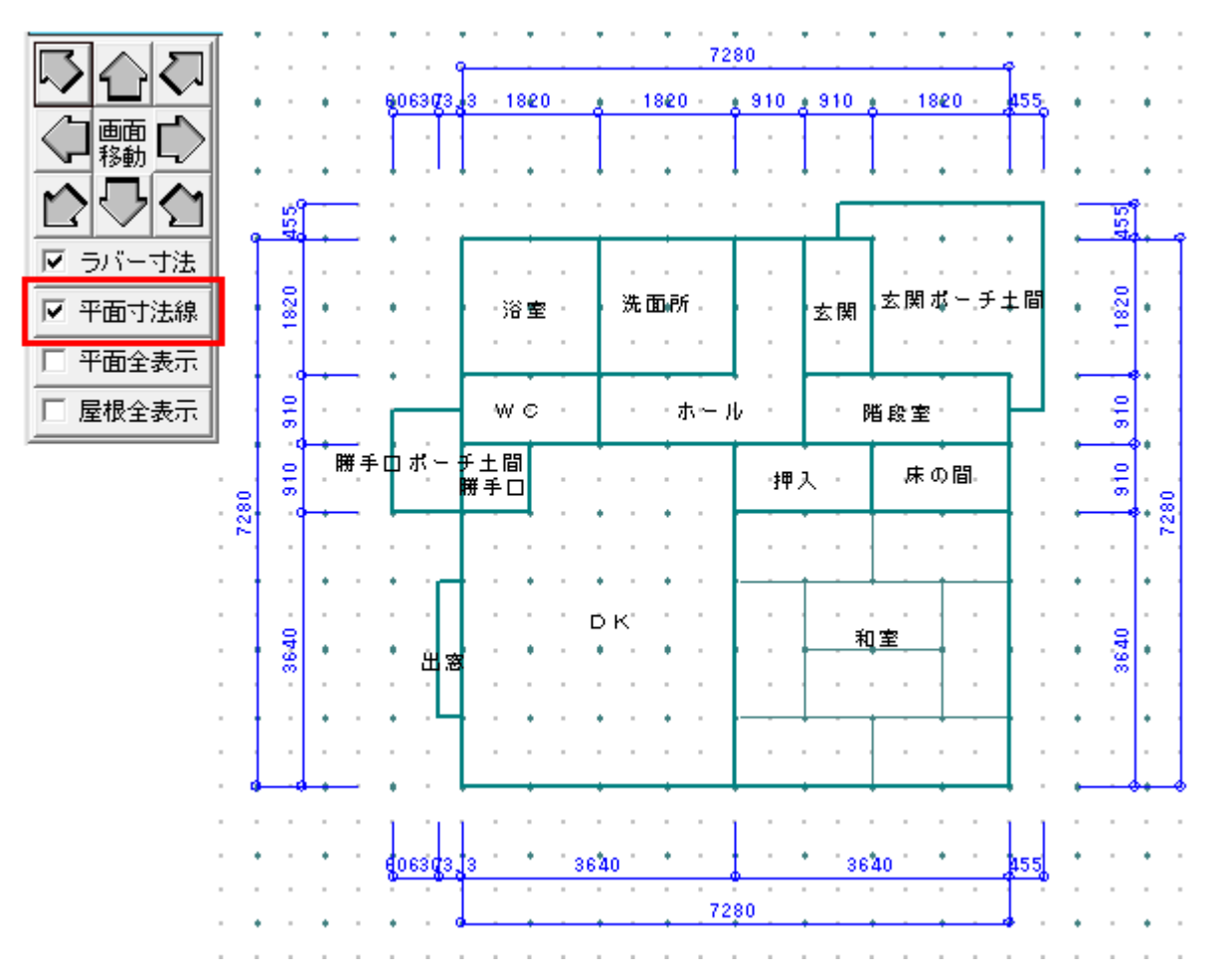

(1-3) 仕様明細の選択フォーム/下地変更フォームに[名称検索]の機能追加 ※[名称検索] ボタンをクリックすると、明細工事項目の検索ができます。

| (例)部屋入力 | $\Rightarrow$ | 仕上変更 |
|---------|---------------|------|
|---------|---------------|------|

| Ē                                                                            | コード<br>177-02 原        | 明細工事<br>系板材(内装) | <b>頁目</b><br>,                 |                     | [70-1)           | 仕様<br>パンゲー1 | B称:<br>2mm    |                     |   |
|------------------------------------------------------------------------------|------------------------|-----------------|--------------------------------|---------------------|------------------|-------------|---------------|---------------------|---|
| 明細No<br>明細No<br>177 床板材(内装)<br>178 カーペット(内装)<br>178 シートサイ(内装)<br>184 床下地(内装) |                        | ^               | B月後日技番<br>02<br>03<br>04<br>09 | <ul> <li></li></ul> |                  |             | î             |                     |   |
| 185<br>実行( <u>G</u> )                                                        | 天井塗装<br>削除( <u>D</u> ) | (内装)<br>取消(()   | 下地変更( <u>S</u> )               | 1                   | 10<br>F地1   184- | 無垢          | バイン材<br>構造用合机 | 15mm<br>28×910×1820 | ~ |
|                                                                              |                        |                 | 名称検索(E)                        |                     | F地2 <br>F地3      | -'r         |               |                     | _ |

※検索文字を入力して[検索開始]します。↓
※検索した該当明細を[選択]するとセットされます。↓

|        | ☆ 検索文字 ♥ 明細工事項目名 | 6 1 仕様名<br>検索問約 検索問約 # 266                                                                                                    | 18 |
|--------|------------------|----------------------------------------------------------------------------------------------------|----|
|        | 検索文字取消           |                                                                                                    |    |
| コード    | 日期細工事項目名         | 仕様名                                                                                                    | -  |
| 001-01 | 水盛遺方・墨出し         |                                                                                                    |    |
| 001-02 | 水盛遺方・墨出し         |                                                                                                    |    |
| 002-01 | 外部足場損料           | (延べ床面積)                                                                                                    |    |
| 002-02 | 外部足場損料           | 木製                                                                                                    |    |
| 003-01 | 屋根足場損料           | (掛け面積)                                                                                                    |    |
| 004-01 | 内部移動足場損料         | And a state of the second second                                                                                                    |    |
| 005-01 | 内部次抜枠組定場撮影       |                                                                                                    |    |
| 006-01 | 仮設備気工事           |                                                                                                    |    |
| 006-02 | 仮設備気工事           |                                                                                                    |    |
| 007-01 | 仮設水道工事           |                                                                                                    |    |
| 007-02 | 仮設水道工事           |                                                                                                    |    |
| 008-01 | 去生费              |                                                                                                    |    |
| 088-02 | 姜生香              |                                                                                                    |    |
| 009-01 | 掃除・後片付け          |                                                                                                    |    |
| 009-02 | 掃除·後片付け          |                                                                                                    |    |
| 010-01 | 摩材机分費            |                                                                                                    |    |
| 011-01 | 外部養生ネット指担        | (延べ床面積)                                                                                                    |    |
| 012-01 | 仮設トイレ            | Wei Writeriay                                                                                                    |    |
| 012-02 | 仮論トイレ            |                                                                                                    |    |
| 013-01 | 完全器材提到           |                                                                                                    |    |
| 021-01 | 本其礎              |                                                                                                    |    |
| 021-02 | 本其礎              |                                                                                                    |    |
| 121-02 | 布其礎              | ※款量检索用                                                                                                    |    |
| 022-01 | 布基礎(フーギングのみ)     | ALL DE LE COMPANY ALL DE LE COMPANY ALL DE LE CO |    |
| 000 00 | 半春時/ろ、 インドネッパ    |                                                                                                    | ~  |
|        |                  |                                                                                                    |    |
|        | 明細工事項目           | 仕様名称                                                                                                    |    |
| 001-01 | 水盛遺方・墨出し         |                                                                                                    |    |

#### 2. 【部屋入力】

(2-1)[間仕切寸法表示]の機能追加 ※レ点を付けると表示されます。

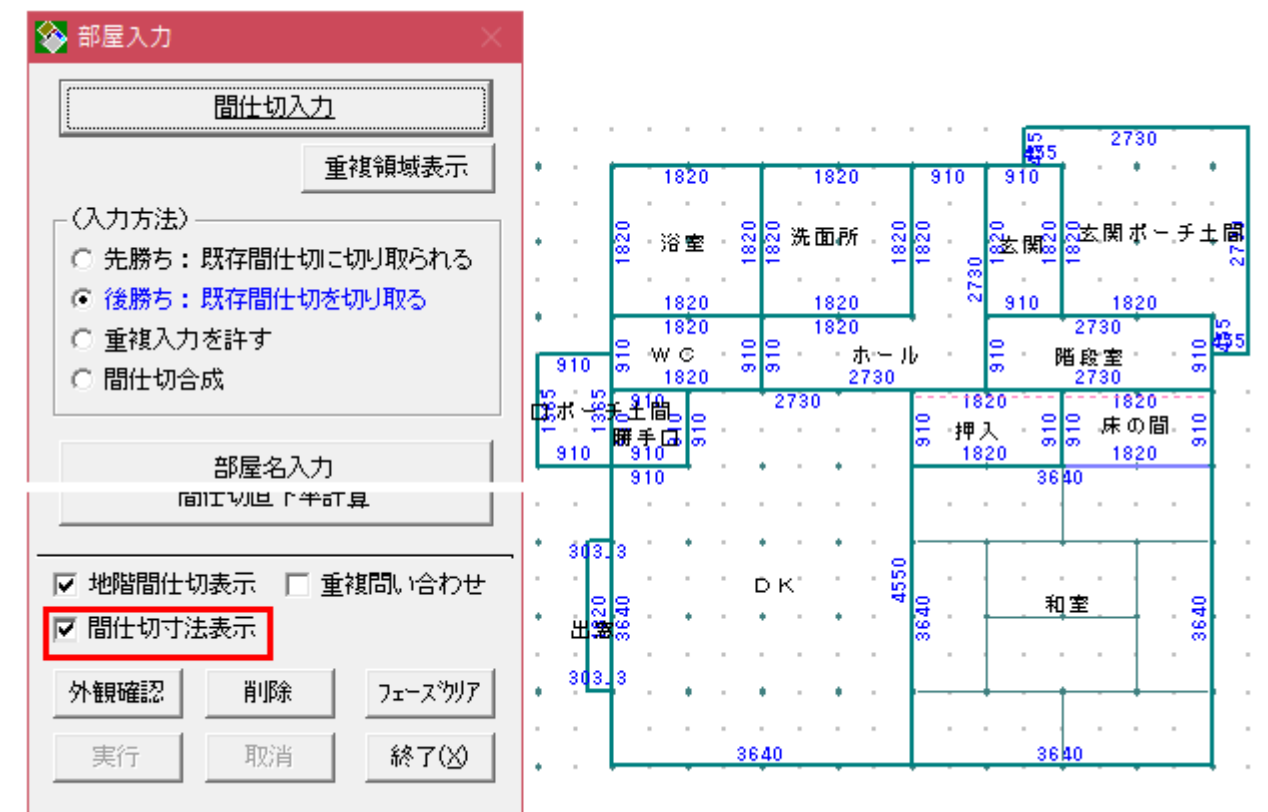

#### (2-2) [外観確認]の機能追加

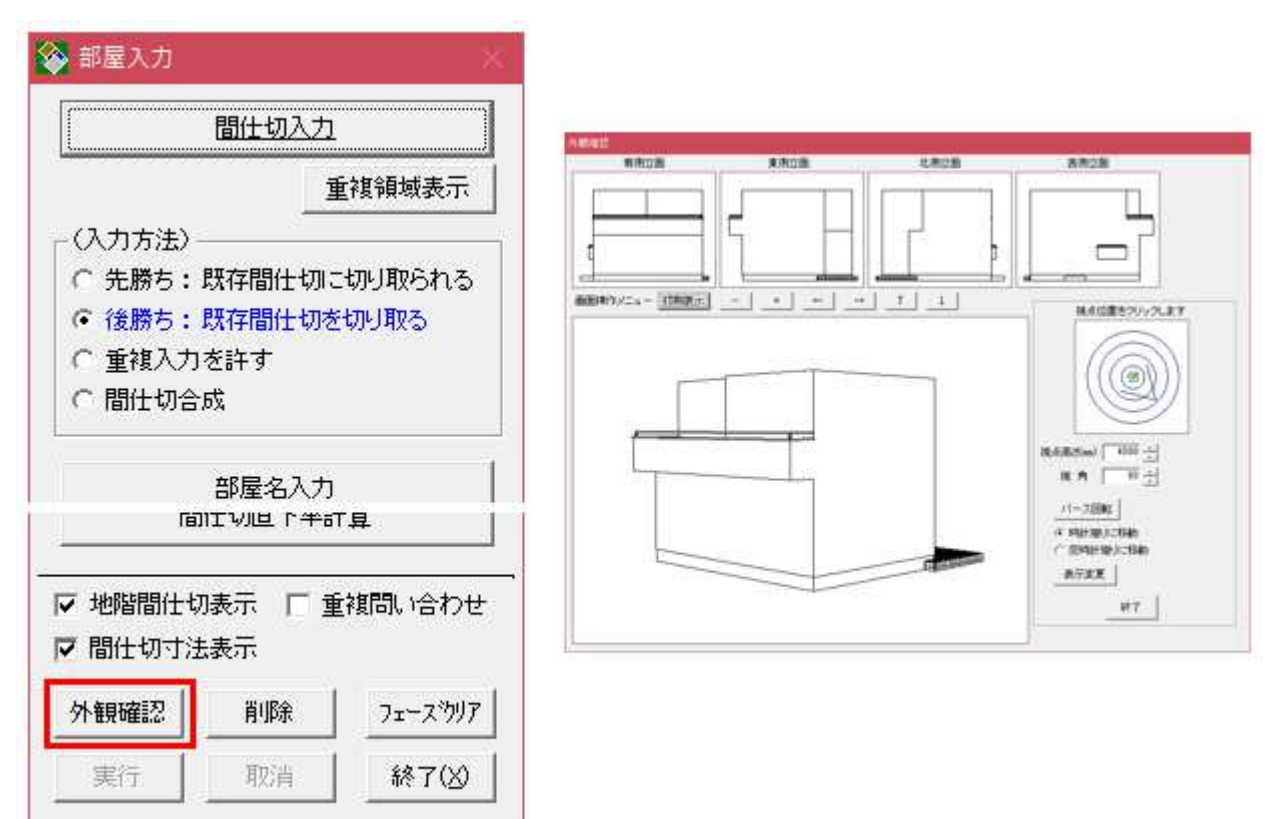

(2-3)[仕上変更]の[仕上複写]に複写項目の選択機能追加

| 豊変更     | 壁形状変更   |
|---------|---------|
| 高さ変更    | 仕上変更    |
| 補助部屋名入力 | 畳数·面積入力 |

1複写元となる部屋を選択します。
 2[仕上複写]ボタンをクリックします。

| 😵 部屋仕上変更 🛛 🛛 👋       |
|----------------------|
| 1階 DK<br>(112: DK)   |
| -床仕上                 |
| 仕様選択 177 - 2         |
| 明細項目: 床板材(内装)        |
| 仕様名称:フローリング          |
| - 天井仕上               |
| (仕様選択) 171 - 1       |
| 仕様名称: 半磁器タイル(100角)圧着 |
|                      |
| □ 重複問い合わせ 終了(※)      |

③複写する項目にレ点を付けます。 ※レ点を付けた項目が複写されます。

④複写先の部屋を指示して、

最後に[複写終了]ボタンをクリックします。

| ℡糠治仦:┃━ฃ | &66771/V 100/5 江君 |
|----------|-------------------|
| 複写終了     | ※複写仕上指示           |
| 5D       | ▼ 床仕上             |
|          | ☑ 天井仕上            |
|          | ▶ 壁仕上             |
|          | ▶ 壁仕上変更           |
|          | J                 |
| □ 運獲問い合  | わせ 終7(2)          |

(2-4)(RF)[部屋改築情報]に[改築情報複写]の機能追加

| 部屋名入力 |       |  |  |  |  |  |
|-------|-------|--|--|--|--|--|
| 部屋    | 改築情報  |  |  |  |  |  |
| 畳変更   | 壁形状変更 |  |  |  |  |  |

1複写元となる部屋を選択します。
 2[改築情報複写]ボタンをクリックします。

| <b>国</b> ,部属 | 屋改築情報入力                      | ×                                      |
|--------------|------------------------------|----------------------------------------|
|              | ◎ 個別入力                       | ○ 連続入力                                 |
|              | 解体                           | 復旧                                     |
| 天井           | □ <u></u> 點物<br>▼ 板材<br>□ 左官 | <ul> <li>☑ 仕上</li> <li>☑ 下地</li> </ul> |
|              | □ 束                          | □束                                     |
|              | クリア                          | <i>5</i> U7                            |
| 改築物          | <b>春報</b> 複写                 |                                        |
| 構造           | 材項目非表示                       | 終了(※)                                  |

③複写する項目にレ点を付けます。

※レ点を付けた項目が複写されます。

④複写先の部屋を指示して、

最後に[複写終了]ボタンをクリックします。

| <b>国</b> ,部居 | 星改築情報入力   | ×            |
|--------------|-----------|--------------|
|              | ◙ 個別入力    | ○ 連続入力       |
|              | 解体        | 復日           |
| 天井           | □ 貼物 ☑ 板材 | ☑ 仕上<br>☑ 下地 |
|              |           | □ □ 硘緑       |
|              |           |              |
|              | 彩了 🔽 🤊    | 天井 🗹 壁 🔽 床   |
| 構造           | 材項目非表示    | 終了(义)        |

3. 【線分入力】

[文字表示]の機能追加 ※線分入力の項目を文字で確認できます。 ※レ点を付けると表示されます。

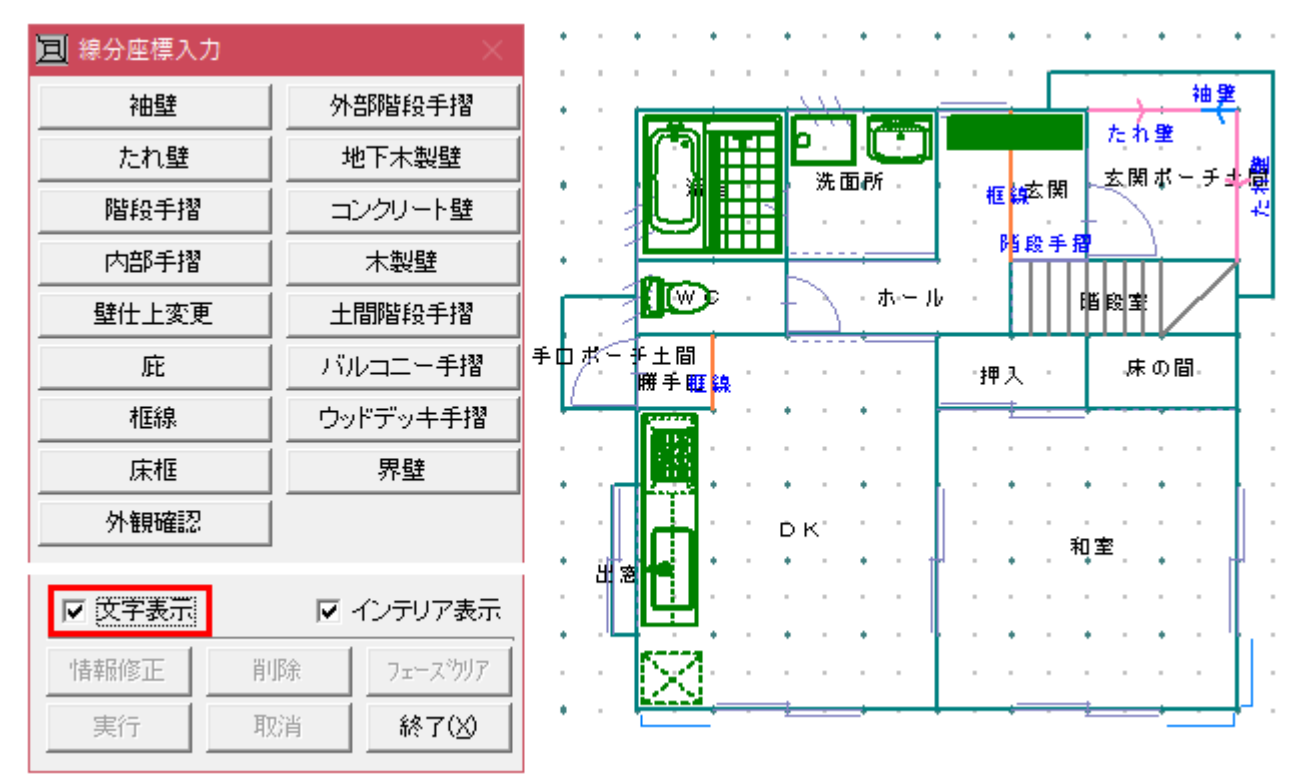

#### 4. 【インテリア/エクステリア入力】

[仕様確認指示]に[データ再セット]の機能追加 ※[データ再セット]ボタンをクリックするとデフォルト仕様がセットされます。

| 🖬 ኅンテリア入力 🛛 🕹 👋                                                                           | ♦ 仕様確認指示                                                     |
|-------------------------------------------------------------------------------------------|--------------------------------------------------------------|
| <ul> <li>● Y2デリア</li> <li>● C エクステリア</li> <li>● 入力</li> <li>● 修正</li> <li>● 削除</li> </ul> | 明細項目 / 仕様名称<br>1) 398-12 システムキッチン<br>L2550 型<br>マ 有効         |
| 参照<br>W= 0                                                                                | 2) 562-01<br>給湯器<br>が 次給湯器 24号<br>マ 有効                       |
| 型の12 10012 13012<br>製図<br>でする C しない                                                       | 3)  647-01  リモコン配線<br>リモコン配線<br>▼ 有効<br>4)  648-01  キッチソハ°ネル |
| 仕様確認指示 全仕様再セット                                                                            |                                                              |
| <br>フェース <sup>ะ</sup> ウリア                                                                 | ※BOX内クリックで選択画面が表示されます                                        |
| 実行 取消 終了(※)                                                                               | データ再セット 終了(※)                                                |

#### 5. 【屋根入力】

[下階間仕切表示]の機能追加 ※レ点を付けると表示されます。

| 屋根自動生成            | ドーマー自動生成   | 35 BT                       |      | •               | 8<br>8       | 2                     |    |          | - 5  |          |     | 1              |      | 1                      |
|-------------------|------------|-----------------------------|------|-----------------|--------------|-----------------------|----|----------|------|----------|-----|----------------|------|------------------------|
| 高さ基準              | 軒 線        | 8.9                         | - 63 | ¥2              | 8            | 14                    | 9  |          |      | -        |     | 24             |      | ε.                     |
|                   | 屋根面        |                             | ÷    | 13              | 2            | ್                     | 12 | 120      | 2    | 1        | 0   | 64             | 120  | Ē.                     |
| 屋根上壁              | ドーマー       | i i i                       | - 5  | Т               | <i>n</i> 2   |                       | 12 |          | - 5  | <u>.</u> | T   |                | .:   | 52                     |
| 矢切換気              | パラペット      |                             |      |                 | 22 B<br>18 B | • 3                   | •  | *)<br>*) | - 20 | 8.9      | 12  |                | 1.00 | ~                      |
| ¥107001F0         | ○ 東側立面図    | <ul> <li>A logic</li> </ul> | 1.0  |                 | 98 <b>(</b>  | <ul> <li>1</li> </ul> | ٠  | (42)     | - 30 | • 0      |     | $(\mathbf{k})$ |      | $\mathbf{r}_{i}^{(i)}$ |
| 勾 配 作画            | 「南側立面図     | 32.54                       |      | 41              | 48 B         | i - 24                | 14 | 145      | - 22 | 91 S     | 14  | 24             | ಾರಿ  | 1                      |
|                   | ← 西側立面図    |                             | 1.2  | ٠               | 8            | •                     | ٠  | 040      | - 52 | •        |     | 121            | ٠    |                        |
| 外観確認              | ○ 北側立面図    | 3.7                         | 15   | 5               | 5.3          | 1.1                   | 1  | 320      |      |          | . * |                |      | 5                      |
| Tabban (1 ) = + - |            | 1 • • <b>•</b>              |      |                 | -            | •                     |    |          | 1.15 |          |     |                |      |                        |
| 下階間住切表示           |            | 8.2                         | 1.0  | $\mathfrak{L}($ | 81.9         | 0.08                  | 12 | 192      | - 10 | 81.18    | 18  | (2)            | 1    | $\leq$                 |
| 削除 7x-2           | スカリア 終了(※) | 100 C C                     |      | 10              | a: x         |                       | 22 |          |      | 61.1     | ~   |                |      | 2                      |

#### 6.【仕様確認】

(6-1) (新築) [部屋仕上] に [仕上複写] の機能追加

①複写元となる部屋を選択します。

②[仕上複写]ボタンをクリックします。

| 段   部度名                                                                                                    | 展出上                                                                                                    | 天井仕上                                                                                                    |                                                                                 | 1 就什上天更     |
|----------------------------------------------------------------------------------------------------|----------------------------------------------------------------------------------------------------|----------------------------------------------------------------------------------------------------|---------------------------------------------------------------------------------|-------------|
| 011 12月 143-<br>011 12日 (Fの増<br>(Fの増<br>13日 (Fの増<br>13日 (Fの<br>13日 (F<br>13日 (F<br>13日 (F<br>13日 (F<br>13日 (F<br>13日 (F<br>13日 (F<br>13日 (F<br>13日 (F<br>13日 (F))<br>13日 (F))<br>13日 (F)<br>13日 (F)<br>131 (F)<br>131 (F)<br>131 (F)<br>131 (F)<br>131 (F)<br>131 (F)<br>131 (F)<br>131 (F)<br>131 (F)<br>131 (F)<br>131 (F)<br>131 (F)<br>131 (F)<br>131 (F)<br>131 (F)<br>131 (F) | 10<br>株板 974<br>株板 974<br>株板 974<br>北田舎板 12×810×1820<br>フレージング 12mm<br>フレージング 12mm<br>に総力ション<br>総数か(& 200時<br>もなみ金277仕上(床)<br>総数か(& 100時<br>そなみ金277仕上(床)<br>総数か(& 100時<br>そなみ金277仕上(床)<br>総数か(& 100時<br>そなみ金277件え<br>20ージング 12mm<br>フロージング 12mm<br>フロージング 12mm<br>フロージング 12mm<br>フロージング 12mm<br>フロージング 12mm |                                                                                                    |                                                                                 | ₩磁器>{& 100% |
|                                                                                                    |                                                                                                    | 【現在選択中の部層仕上】<br>「間」和電<br>コード 仕上年<br>庄「10-02 優<br>天井「173-03 序3征原目天<br>墾「174-01 戸/375支」<br>歴史王 「<br>※8004内2クリックで仕れ | (1: Foliz)<br>送料  商店<br>井  天井 [ 2400<br>中地志 [ 1760<br>一<br>活動 [ 1<br>活動 [ 1<br> | ◆<br>仕上撰写   |

### ③複写する項目にレ点を付けます。④複写先の部屋を選択して、最後に[複写終了]ボタンをクリックします。

| 贈「部屋名」                                                                                                    | 床仕上                                                                                                    | 天井仕上                                                                                                    | 量仕上                                                                            | 量仕上实更       |
|----------------------------------------------------------------------------------------------------|----------------------------------------------------------------------------------------------------|----------------------------------------------------------------------------------------------------|--------------------------------------------------------------------------------|-------------|
| 2 1 1 個 (共)の間<br>2 1 1 個 (共)へ<br>1 1 個 (共)へ<br>1 1 個 (共)へ<br>5 1 個 (大)へ<br>5 1 個 (大)へ<br>1 1 間 (現代電<br>1 1 間 (現代電<br>1 1 間 (現代電<br>1 1 間 (現代電<br>1 1 間 (現代電<br>1 1 間 (現代電<br>1 1 間 (現代電<br>1 1 間 (現代電<br>1 1 間 (現代電<br>1 1 間 (現代電<br>1 1 間 (現代電<br>1 1 間 (現代電<br>1 1 間 (現代電<br>1 1 間 (現代電<br>1 1 間 (現代電<br>1 1 間 (現代電<br>1 1 間 (現代電<br>1 1 間 (現代電<br>1 1 間 (現代電<br>1 1 1 1 1 1 1 1 1 1 1 1 1 1 1 1 1 1 1 | 地板 7+4<br>構造用合板 12×910×1820<br>10-ジジョン207<br>ジッション207<br>ジッション207<br>フロージジャ12mm<br>(上紙分ンター<br>磁器946 200円<br>磁器946 200円<br>低器946 100円<br>し約3を立う行え<br>10-ジグ 12mm<br>70-ジグ 12mm<br>70-ジグ 12mm<br>70-ジグ 12mm<br>70-ジグ 12mm<br>70-ジグ 12mm | ビュールクロス     ビュールクロス     ビュールクロス |                                                                                | 半碳酸5/% 100角 |
|                                                                                                    |                                                                                                    | 【現在選択中の部屋仕上】<br>「加」和室<br>コード 仕」<br>床「10-02 預<br>実井「11-03 把短原目<br>盤「174-01 [/379]正<br>超家町「 「<br>※BON内グリックで                                                                                                    | ()1月20日)<br>上名称 高さ<br>床 240<br>天井 天井 240<br>り たま 170<br>後期) (<br>仕様輩行動面が表示されます | ◆ ◆         |

(6-2)(RF)[部屋仕上]に[仕上複写]・[改築複写]の機能追加

≪仕上複写≫

①複写元となる部屋を選択します。

②[仕上複写]ボタンをクリックします。

| 1 1월 增盛 和堂                                                                                                    | 序任上<br>章                                               | 天井仕上<br>杉枢連目天井                                                   |                                                  | 1 <b>50</b> 9 |
|----------------------------------------------------------------------------------------------------|--------------------------------------------------------|------------------------------------------------------------------|--------------------------------------------------|---------------|
| 2 1日間 中部語 床の間<br>3 1日間 中部語 押入<br>4 1日間 中部語 台所<br>5 1日間 中部語 出窓                                                                                   | 地根 5やキ<br>構造用合板 12×910×1020<br>7ロージング 12mm<br>(化粧が)/ター | ビニールクロス<br>PB 95×910×1820<br>ビニールクロス<br>ビニールクロス                  | ジュラク語り<br>化粧PB 12×910×2420<br>ビニールクロス<br>ビニールクロス |               |
| 11階 25歳 注意所<br>11階 25歳 注意所<br>11階 25歳 末ール<br>11階 25歳 末ール<br>11階 55年 約入<br>11階 55年 約入<br>11階 55年 約入<br>11階 55年 50歳<br>11階 55年 50歳<br>11階 55年 50歳 | 999a7907                                               | 2=-1/20X                                                         | E2-1/902(8540                                    | ピニール          |
|                                                                                                    | (t                                                     | 現在選択中の部屋仕上3<br>際)にり、 19488                                       | lanan                                            | ,<br>+ +      |
|                                                                                                    |                                                        | 3-F (±1-8#                                                       |                                                  | 住上被军          |
|                                                                                                    | 3                                                      | 6井 171-01 ピニールクロス<br>壁 172-02 ピニールクロス                            | 天井 2400<br>内法 1890                               | 21674年        |
|                                                                                                    | 52                                                     | CEE「<br>※BOX中クリックで仕紙選切動面が多<br>【注】 【注】 【注井】<br>解注 _ 10日 _ 解注 _ 10 | 14回 0<br>R示されます<br>日 NUT 13回                     |               |
|                                                                                                    |                                                        |                                                                  |                                                  |               |
|                                                                                                    | T.                                                     | 根太「根太                                                            | res   22木<br> 广第目                                |               |

③複写する項目にレ点を付けます。 ④複写先の部屋を選択して、最後に[仕上複写終了]ボタンをクリックします。

| <u> 贈 部度区分</u> 部 展名<br>11 1階 増設 和室<br>2 1階 増設 床の標<br>3 1階 増設 床の標<br>4 1階 増設 台所 | 康姓上<br>豊<br>地価 クヤキ<br>構造用会板 12×910×1020<br>20-1227、12nm | 天井仕上<br>杉板使目天井<br>ビニールクロス<br>PB 95×910×1820<br>ビニールクロス                                                                                                    | 登仕上<br>ジュラク達は<br>ジュラク達は<br>(と世界 12×910×2420<br>ビニールクロス | <u> </u>                            |
|--------------------------------------------------------------------------------|---------------------------------------------------------|----------------------------------------------------------------------------------------------------|--------------------------------------------------------|-------------------------------------|
| 11日<br>11日<br>11日<br>11日<br>11日<br>11日<br>11日<br>11日                           | 29592707                                                | 5=-12342<br>E=-12342                                                                                                    | 2007/2022<br>2007/2022 (85:40)                         | e=-n                                |
| PACE                                                                           |                                                         | 【現在選択中の部屋仕上】                                                                                                    |                                                        | •<br>•                              |
| 1 11                                                                           | K-7-7                                                   | 118 Nrg 146                                                                                                    | (1:802)                                                | <u> </u>                            |
|                                                                                |                                                         | 展 110-02 播                                                                                                    |                                                        | - 注土37年                             |
|                                                                                |                                                         | 実并 173+63 把短底目关并                                                                                                    | 英井 2400                                                | 口田北北                                |
|                                                                                |                                                         | 間1 174-01 (/59525)<br>margin [                                                                                                    | 内法 1760                                                | 仕上被写起了                              |
|                                                                                |                                                         | )((BOWやクリックで仕様選択面                                                                                                    | 龍が表示されます                                               | ※推写仕上指?                             |
|                                                                                |                                                         | (9)     (9)     (9)     (9)     (9)     (10)     (10)     (10)     (10)     (10)     (10)     (10)     (10)     (10)     (10)     (10)     (10)     (10)     (10)     (10)     (10)     (10)     (10)     (10)     (10)     (10)     (10)     (10)     (10)     (10)     (10)     (10)     (10)     (10)     (10)     (10)     (10)     (10)     (10)     (10)     (10)     (10)     (10)     (10)     (10)     (10)     (10)     (10)     (10)     (10)     (10)     (10)     (10)     (10)     (10)     (10)     (10)     (10)     (10)     (10)     (10)     (10)     (10)     (10)     (10)     (10)     (10)     (10)     (10)     (10)     (10)     (10)     (10)     (10)     (10)     (10)     (10)     (10)     (10)     (10)     (10)     (10)     (10)     (10)     (10)     (10)     (10)     (10)     (10)     (10)     (10)     (10)     (10)     (10)     (10)     (10)     (10)     (10)     (10)     (10)     (10)     (10)     (10)     (10)     (10)     (10)     (10)     (10)     (10)     (10)     (10)     (10)     (10)     (10)     (10)     (10)     (10)     (10)     (10)     (10)     (10)     (10)     (10)     (10)     (10)     (10)     (10)     (10)     (10)     (10)     (10)     (10)     (10)     (10)     (10)     (10)     (10)     (10)     (10)     (10)     (10)     (10)     (10)     (10)     (10)     (10)     (10)     (10)     (10)     (10)     (10)     (10)     (10)     (10)     (10)     (10)     (10)     (10)     (10)     (10)     (10)     (10)     (10)     (10)     (10)     (10)     (10)     (10)     (10)     (10)     (10)     (10)     (10)     (10)     (10)     (10)     (10)     (10)     (10)     (10)     (10)     (10)     (10)     (10)     (10)     (10)     (10)     (10)     (10)     (10)     (10)     (10)     (10)     (10)     (10)     (10)     (10)     (10)     (10)     (10)     (10)     (10)     (10)     (10)     (10)     (10)     (10)     (10)     (10)     (10)     (10)     (10)     (10)     (10)     (10)     (10)     (10)     (10)     (10)     (10)     (10)     (10)     (10)     (10)     (10)     (10)     (10)     ( |                                                        | マ 原任王<br>ダ 末井仕上<br>マ 盤仕上<br>ダ 盤仕上家) |
|                                                                                |                                                         | こがに対                                                                                                    |                                                        | 887                                 |

≪改築複写≫

①複写元となる部屋を選択します。

②[改築複写]ボタンをクリックします。

| 数·量根性上 新餐性上 】数性上夹更 部系                                                                                                   | 書作材 開口仕様 部屋電気路違 部屋結木等設備 インテリア                                                                                                    | ₽   各種仕様 |
|----------------------------------------------------------------------------------------------------|----------------------------------------------------------------------------------------------------|----------|
|                                                                                                    | 天井仕上         酸位上           特征応日天井         パムウス           ビニール/ロス         パムウス           1820         PE \$5×910×1920           ビニール/ロス         ビニール/ロス           ビニール/ロス         ビニール/ロス           ビニール/ロス         ビニール/ロス           ビニール/ロス         ビニール/ロス                                                                                      | 1 蘇竹     |
| 7 1階 改装 法重許 クッションクロア<br>9 1階 改装 ホール<br>9 1階 増内既存<br>0 1階 境存 WC<br>1 1階 既存 執入<br>2 1階 既存 開始室<br>3 1階 既存 互属<br>4 1階 既存 UE | ビニール クロス ビニール クロス (55水)                                                                                                    | E=-11    |
|                                                                                                    | 【現在灌訳中の部屋仕上】                                                                                                    | 4 4      |
|                                                                                                    | [18] LD [2555 (111:LD)                                                                                                    | TT       |
|                                                                                                    |                                                                                                    | 仕上規写     |
|                                                                                                    | 天井 171-01 ピニールクロス 天井 2400                                                                                                    | 改编推写     |
|                                                                                                    | 22 172-02 ピニールクロス 内法 1800                                                                                                    |          |
|                                                                                                    |                                                                                                    |          |
|                                                                                                    | 「「貼物   「仕上   「貼物   」 仕上   「貼物   」 仕上     「 板村     「 市根村   「下地     」 「 本間     」 「 本間     」 「 本間     」 「 本間     」 「 本間     」 「 本間     」 「 本間     」 「 本間     」 「 本間     」 「 本間     」 「 本間     」 「 本間     」 「 本間     」 「 本間     」 「 本間     」 「 本間     」 「 本間     」 「 本間     」 「 本間     」 「 本間     」 「 本間     」 「 本間     」 「 一 新物     」 「 本間     」 「 本 |          |
|                                                                                                    |                                                                                                    | 85.7     |

③複写する項目にレ点を付けます。 ④複写先の部屋を選択して、最後に[改築複写終了]ボタンをクリックします。

| 贈 部屋区分 部屋名     101 1間 増給 程度     振び 単物 反応    振び    振び    振び    振び    振び    振び    振び    振び    振び    振び    振び    振び    北市    101 1間 増給    17日    増給    17日    市給    181 1日    101 1日    市給    182 1日     181 1日    181 1日    101 1日     181 1日    185 1日     191 1日    185 1日                                                                                                    | 住仕上<br>勝 クヤキ<br>逸用合板 12×910×1128<br>-リング 12mm<br>版力がジー<br>- | 天井仕上<br>杉城徳目天井<br>ビニールクロス<br>PB \$5×910×10<br>ビニールクロス<br>ビニールクロス<br>ビニールクロス                                                                                                    | 20                                                                                                    | 登仕上<br>7/57(2)<br>7/57(2)<br>7/57(2)<br>7/57(2)<br>7/57(2)<br>12(1)<br>12(1) | <u> (第1)</u> |
|----------------------------------------------------------------------------------------------------|-------------------------------------------------------------|----------------------------------------------------------------------------------------------------|----------------------------------------------------------------------------------------------------|----------------------------------------------------------------------------------------------------|--------------|
| 111 11日 12日 12日<br>111 11日 11日 11日<br>111 11日 11日 11日 11日<br>111 11日 11日 11日 11日<br>111 11日 11日 11日 11日<br>111 11日 11日 11日 11日<br>111 11日 11日 11日 11日<br>111 11日 11日 11日 11日 11日<br>111 11日 11日 11日 11日 11日<br>111 11日 11日 11日 11日 11日<br>111 11日 11日 11日 11日<br>111 11日 11日 11日 11日<br>111 11日 11日 11日 11日<br>111 11日 11日 11日 11日<br>111 11日 11日 11日 11日 11日<br>111 11日 11日 11日 11日 11日 11日 11日<br>111 11日 11日 11日 11日 11日 11日 11日 11日 11日 | 5782,54F                                                    | E1024A                                                                                                    | _                                                                                                    | C1/244/19970                                                                                                    | 4=-#         |
| CLARKTON                                                                                                    | -                                                           | 【現在違訳中の部屋仕上                                                                                                    | 1                                                                                                    |                                                                                                    | + +          |
| house the second                                                                                                    |                                                             | 1NB LD                                                                                                    | はたちり                                                                                                    | (110:020<br>355                                                                                                    |              |
|                                                                                                    |                                                             | THE I                                                                                                    | CHOIRE METALS                                                                                                    | 康 (                                                                                                    | 5 <u></u>    |
| in strength                                                                                                    | 1. A.                                                       | 天井 171-01 ピニー                                                                                                    | 4/2012                                                                                                    | 天井 2430                                                                                                    | CINES.       |
|                                                                                                    |                                                             | M 102-02 PC                                                                                                    | W244X                                                                                                    | 1405                                                                                                    | 23562767565  |
| press.                                                                                                    |                                                             | KECKIやクリック                                                                                                    | で任機運動運動が表                                                                                                    | 示されます                                                                                                    | ※福布改築指示      |
|                                                                                                    |                                                             |                                                                                                    | (共日)<br>第四<br>第四<br>第四<br>第四<br>第四<br>第四<br>第四<br>第四<br>第四<br>第四<br>第四<br>第四<br>第二<br>第二<br>第二<br>第二<br>第二<br>第二<br>第二<br>第二<br>第二<br>第二<br>第二<br>第二<br>第二 |                                                                                                    |              |
|                                                                                                    |                                                             | □ 11日<br>□ 11日<br>□ 11日<br>□ 11日<br>□ 11日<br>□ 11日<br>□ 11日<br>□ 11日<br>□ 11日<br>□ 11日<br>□ 11日<br>□ 11日<br>□ 11日<br>□ 11日<br>□ 11日<br>□ 11日<br>□ 11日<br>□ 11日<br>□ 11日<br>□ 11日<br>□ 11日<br>□ 11日<br>□ 11日<br>□ 11日<br>□ 11日<br>□ 11日<br>□ 11日<br>□ 11日<br>□ 11日<br>□ 11日<br>□ 11日 | Г 1991 - Г 199<br>Г 1991 - Г 199                                                                                                    |                                                                                                    | 847          |

(6-3)(新築·RF)[壁仕上変更]を新規追加

#### ≪新築≫

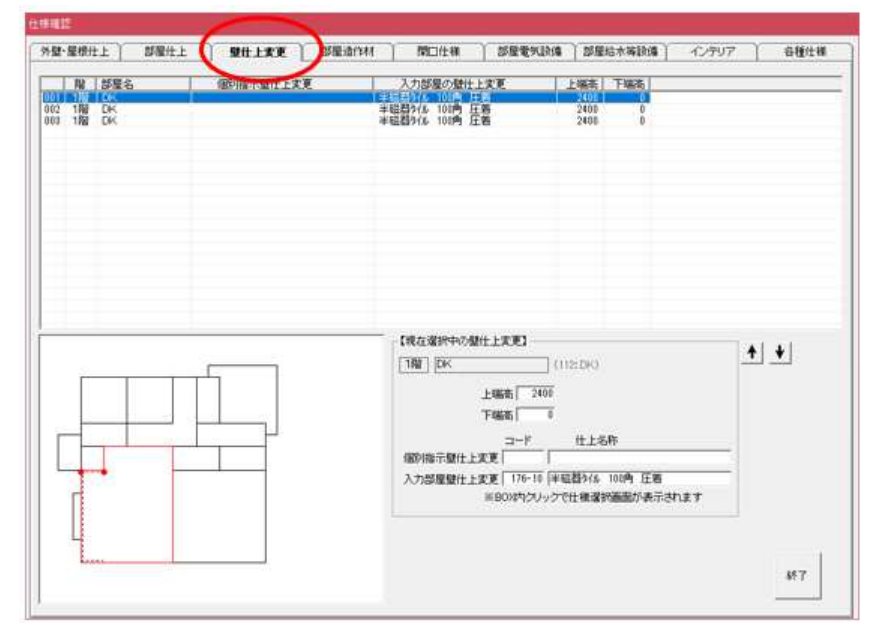

 $\ll RF \gg$ 

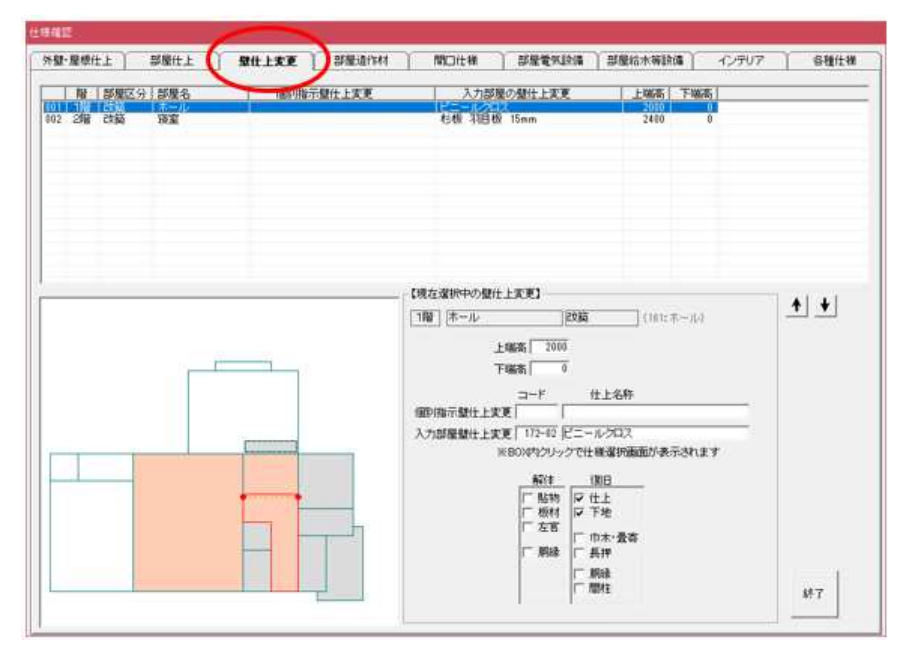

- ※「↓」ボタンで下方向へ一行移動、「↑」ボタンで上方向へ一行移動 することができます
- ※ 表示されている壁仕上変更線の線上(P)をクリックし、 次に方向点(Q)をクリックすると該当する壁仕上変更の色が変わります

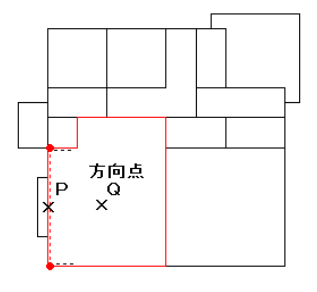

(6-4) (新築・RF) [部屋電気設備] に [データ再セット]の機能追加

[データ再セット]ボタンをクリックするとデフォルト仕様がセットされます。

| 量·履借仕上                 | 部屬仕上      | MILLIE     | 1 部建造作材                     | INCH H      | 1 部屋電気読          | 6 日本治水等設備   | 12797        | 各種仕種         |
|------------------------|-----------|------------|-----------------------------|-------------|------------------|-------------|--------------|--------------|
| 18 部                   | <b>屋名</b> | (1)電灯配線    | (2),7.(97                   | (8)ス(97(3路) | (172-401/05)     | (603/±/+(W) | (03)セント(アースか | 1) (7) 北北小塚东 |
| 82 1階 床                | 0 Mill    | 1          | 1                           | 0           | 0                | 1           | 0            | 0            |
| 03 178 19<br>04 182 D4 | λ.<br>c   | 2          | 2                           | 0           | 0                | 0           | 0            | 0            |
| 15 1据 W                | ċ.        | i          | î.                          | Ű.          | ŏ                | ū           | ĩ            | ŏ            |
| 6 1階 注                 | 血热        |            | 1                           | D           | 0                |             | 1            | 0            |
| 1 18 1                 | 1231      | 1          | ů.                          |             | 0                | 0           | ő            | 0            |
| 118 出                  | 2         |            | 0                           | 0           | 0                | 0           | 0            | 0            |
| 0 1階 沿<br>1 1階 支       | R.        | 1          |                             | 0           | 8                | 0           | ő            | 0            |
| 2 1階 唐                 | fq        | 1          | 1                           | 0           | 0                | 0           | 0            | 0            |
| 3 1階 五<br>4 1時 勝       | 関ポーチ土間    | 1          |                             | 0           | 0                | 0           | 0            | 0            |
| 5 2個 液                 | X X       | i.         | i                           | 0           | 0                | 2           | 0            | 0            |
| 16 27日子                | 供室        | 1.)<br>1.) | 1                           | 0           | 0                | 2           | .0           | 0,           |
| 2                      |           |            |                             | 中の電気(液)     |                  |             |              |              |
|                        |           |            | 181 40                      | 1           |                  | RCK         | BN:コンセン小区分   | + +          |
| -                      |           | <u> </u>   | 1~                          | 15          | 16~10            | 31~45       | 46~50        | le maines    |
|                        |           |            | A CHARLES A CHARLES         |             | 3-1              | 仕様名称        | (BAT OKAN)   | + M1110      |
|                        |           |            | (1)電灯配                      | 4           | 314-01 電力配線      |             | 1 0          | で報題しない       |
| -                      | +         |            | (2)7.197                    |             | 315-01 05-01     | 61          | 1 0          |              |
|                        |           | -          | ( 10,2499(3)<br>( 10,709(4) | 980         | 310-01 2497(22   | 87<br>V     |              | 全国数少以7       |
|                        |           |            | (5)(7)(5)(7)(2)(4)          | W           | 318-01 T/12+04   | 0           | 21           | 100          |
|                        |           |            | ( 6)IMON                    | アース付り       | 319-01 コンセントク    | - 2付2)      | 0 1          |              |
| 4                      |           |            | (7)工/世/补                    | あわ          | 320-01 324224-03 | 590         | 0 1          | データ再セット      |
| 11                     |           |            | ( 101/12/14                 | 専用)         | 821-01 IFIX.V>   | 2等          | 1 2          |              |
|                        |           |            | ( NTELEC                    | E.          | 322-01 TELECE    |             | 0 0          |              |
| 4                      |           |            | (10)10128                   |             | 323-01 TVDCAR    |             |              |              |
| -                      |           |            | (12)(2)-1                   | 5           | 325-01 75-74     | 教展1+子展1     | - 5 -        |              |
|                        |           |            | (13)注意第二八*                  | עררו        | 327-01 100 Ø     | 面的玩         | 0 0          |              |
|                        |           |            | (14)6日月月                    | 8           | 328-02 3-11579   | 1           | 1 0          |              |
|                        |           |            | 71000000000                 |             | 278-01           | 0           | 0 0          | 187          |

(6-5)(新築·RF)[部屋給水等設備]に[データ再セット]の機能追加 [データ再セット]ボタンをクリックするとデフォルト仕様がセットされます。

| <b>말</b> -) | 星根仕      | き お髪仕上      | 量仕上次更     | <b>新型语作科</b> | RR1cht+AM | いる後半日がは   | ) 部屋給木等設備) | インデリア | 合種仕様     |
|-------------|----------|-------------|-----------|--------------|-----------|-----------|------------|-------|----------|
| Ì           | 12       | 影服名         | (1)屋内給水配管 | (2)層内給湯配管    | (3)優内維持木配 | (4)       | $\sim$     | (6)   | (7)      |
| 82          | 1月2      | 正の間         |           | 0            | 0         | 0         | 0          | 0     | 0        |
| 63          | 18       | 押入          |           | 0            | 0         | 0         | 0          | 0     | 0        |
| 15          | 18       | WC:         |           | 0            |           | 0         | 0          | 0     | 0        |
| 16          | 1宿 :     | 先面所         | 2         | 1            | 2         | Ď         | Ö          | 0     | 0        |
| 7           | 调        | ホール         | 1         | 0            | 0         | 0         | 0          | 0     | 0        |
| 1           | 福        | 出名          | 1         | 0            | Ð         | 0         | 0          | 0     | 0        |
| 8           | 1階       | 0 <u>2</u>  | 2         | 2            | 1         | 0         | 0          | D     | 0        |
| 2           | 152      | 200<br>##CT | - 1 -     | D D          | 0         | 0         | 0          | 0     | 0        |
| 8           | 1階       | 玄関ポーチ土間_    | Ū         | 0            | 0         | 0         | ō          | 0     | Ū        |
| 4           | 18       | 除于口水一千土間    | 1         | 0            | 9         | 0         | 0          | 0     | 0        |
| 15          | 28       | 子供室         | ê.        | 8            | õ         | ő         | ŏ          | Ū.    | Ű.       |
|             | _        |             |           | 1-           | -15 1 16  | ~30       | 81~45      | 45~50 | 0.00041  |
|             |          |             |           | 1.00         |           | 1-ド (仕4   | 筆名称        | 個財    | · BHTS   |
|             |          |             |           | (1) 服内給      | 水配管       | 41~02 1階  |            | 0     | IC Matsu |
|             | <u> </u> | -           |           | (2)壁内船       | M028      | 42-02 198 |            | - 0   | 100000   |
| Г           |          |             | -1        | (A)          | SRATE 0   | 10-05     |            | - 0   | 全個額クリア   |
|             |          | -'0\        |           | 165          | 0         | 80-08     |            | - 0   |          |
| -           | -        |             | -         | ( 6)         | 0         | 0-00      |            | 9     |          |
| i           | -        |             |           | (7)          | .0        | 00-00     |            | 0     | データ内セット  |
|             |          |             |           | (-80         | 0         | 0-00      |            | - 0   |          |
|             |          | 1           |           | 00           | 0         | 20-02     |            | 0     |          |
|             | 4        |             |           | (10)         | 0         | 00-00     |            | 0     |          |
|             |          |             |           | (12)         | 1         | 10-08     |            | 0     |          |
|             |          |             |           | (13)         | 0         | 80-08     |            | 0     |          |
|             |          |             |           | (14)         | 20        | 80-08     |            | 0     | 1.44     |
|             |          |             |           |              |           |           |            |       |          |

(6-6) (新築·RF) [インテリア]に[データ再セット]の機能追加 [データ再セット]ボタンをクリックするとデフォルト仕様がセットされます。

|                                                      | 雇用(1                                        | 1                                                                   | 部屬住上 1                                                                                                    | alt176                                                              | Sharguni                    | 10001148 2924                                                                                               | Earlis and                         | 后亦再說                                 | 17707                                                                                                    | 各種住物       |
|------------------------------------------------------|---------------------------------------------|---------------------------------------------------------------------|----------------------------------------------------------------------------------------------------|---------------------------------------------------------------------|-----------------------------|----------------------------------------------------------------------------------------------------|------------------------------------|--------------------------------------|----------------------------------------------------------------------------------------------------|------------|
| 101<br>302<br>103<br>104<br>105<br>105<br>105<br>105 | 增<br>1階<br>1階<br>1階<br>1階<br>1階<br>1階<br>2階 | □-F<br>1001<br>2008<br>2711<br>3110<br>3100<br>3700<br>4105<br>2008 | 名称<br>9次54年77)12808年<br>学品便藝 A<br>22507(2) 1685年<br>支援政政府1685年8<br>次52次表出合 W750<br>光量型の77740<br>光量型の77740<br>光量量<br>学品(便慧 A | 明細工事項<br>システムキッ<br>洋風使着<br>ユニットバス<br>支関政約<br>洗面比紙台<br>洗濯根小><br>洋風使着 | 目初(1)<br>子〉                 | 仕様名(1)<br>12555 型<br>サポオパク機器 手注<br>1600×1600<br>1600×9009イブ<br>7883イブ<br>740×640<br>9 9 9 9 9 9 9 9 9 9 9 9 | 1<br>《未登録                          | <u>有/黑肋</u><br>有效为有效为有效为有效为有效为有效为有效为 | 明代王王道日金代<br>結准器<br>総裁取け書<br>総裁取け書<br>総裁取け書<br>総裁取け書<br>総裁取け書<br>総裁取け書<br>総裁取け書<br>総裁取け書<br>総裁取け書<br>総裁取け書                                                                                                    |            |
| 8                                                    |                                             | <b>X</b>                                                            |                                                                                                    |                                                                     | - (RC-21<br>[19]            | 8年のインテリア <b>)</b><br>[2334 <del>757</del> 9 28805                                                           |                                    |                                      | エクステリア入力へ切替                                                                                                    | <u>+</u> + |
| Г                                                    | 3                                           |                                                                     |                                                                                                    | pl                                                                  | ( 1) 380-<br>( 2) 562-      | F *用線工量/項目:石<br>12(ジステムキッチン<br>01)始達器                                                                       | 12550 国型<br>(12550 国型<br>(方)242:美容 | 24考                                  | 有効/振効<br>厚有効<br>厚有効                                                                                                    | データ再せ      |
| 1                                                    |                                             |                                                                     |                                                                                                    |                                                                     | (3) 647-<br>(4) 640-        | 015モン配線<br>01月テモンの深ル                                                                                        | ジモン化線<br>キッチンパネル                   |                                      | 反有効 反有効                                                                                                    |            |
|                                                      | _                                           |                                                                     |                                                                                                    |                                                                     | (5) 514-<br>(6) 557-<br>(7) | 01歳へ除工費<br>02損気量ダクト工事                                                                                       | 150¢ V/                            | 9                                    | 「<br>「<br>「<br>「<br>「<br>「<br>「<br>「<br>「<br>」<br>「<br>「<br>」<br>「<br>」<br>「<br>」<br>「<br>」<br>「<br>」<br>「<br>」<br>」<br>」<br>「<br>」<br>「<br>」<br>」<br>」<br>」<br>」<br>「<br>」<br>」<br>」<br>」<br>」<br>」<br>」<br>「<br>」<br>」<br>」<br>」<br>」<br>」<br>「<br>」<br>」<br>」<br>」<br>」<br>」<br>」<br>」<br>」<br>」<br>」<br>」<br>」 |            |
|                                                      | E                                           |                                                                     |                                                                                                    |                                                                     | LIC MAR                     |                                                                                                    |                                    |                                      |                                                                                                    |            |
|                                                      |                                             |                                                                     | 2                                                                                                    |                                                                     | (9)                         |                                                                                                    |                                    |                                      |                                                                                                    |            |

(6-7) (新築·RF) [エクステリア]に[データ再セット]の機能追加 [データ再セット]ボタンをクリックするとデフォルト仕様がセットされます。

| ·赋·履槽仕上 | 部聚仕上 | 發仕上次更  | 部是遗作时   | Moita Sta     |   | 星给木英設備       | 1222207                               | 春種仕種       |
|---------|------|--------|---------|---------------|---|--------------|---------------------------------------|------------|
| 1       | 名称   | 明緒工事項目 | 1£(1)   | 仕積名(1)        |   | <u> 有/開助</u> | 8/9 <b>41 (1997)</b>                  |            |
|         |      |        | - (RC2) | 中の-C25071<br> | - |              | く、デリア入力へ切撃                            | <u>+</u> + |
|         |      |        | Ē       |               |   |              | レ 有効<br>ジ 有効<br>ジ 有効<br>ジ 有効          | データ再セ      |
|         |      |        |         |               |   |              | □ □ □ □ □ □ □ □ □ □ □ □ □ □ □ □ □ □ □ |            |

[仕様入力]の基礎情報の数量タイプを追加

≪新築≫

- a33:(布基礎)基礎巾 a34:(布基礎) フーチン巾 a35:(布基礎) フーチン高 a36:(ベタ基礎) 基礎巾 a37:(ベタ基礎) 掘り下げ巾 a38:(ベタ基礎) 耐圧盤厚 a39:(ベタ基礎) 根入れ深さ a40:(ベタ基礎) ハンチ巾 a41:基礎パッキン有無 a42:基礎パッキン厚 a43:防鼠ネット有無 a44:土台水切有無 a45:浴室立上がり有無 a46:浴室立上がり高さ a47:床下防湿コンクリート打有無 a48:床束種類
- a49:束石の施工有無(木製束の場合)

 $\ll RF \gg$ 

- a26:(布基礎) 基礎巾 a27:(布基礎) フーチン巾
- a28:(布基礎)フーチン高
- a29:(ベタ基礎) 基礎巾
- a30:(ベタ基礎) 掘り下げ巾
- a31:(ベタ基礎) 耐圧盤厚
- a32:(ベタ基礎) 根入れ深さ
- a33:(ベタ基礎) ハンチ巾
- a34:基礎パッキン有無
- a35:基礎パッキン厚
- a36:防鼠ネット有無
- a37:土台水切有無
- a38:浴室立上がり有無
- a39:浴室立上がり高さ
- a40:床下防湿コンクリート打有無
- a41:床束種類
- a42:束石の施工有無(木製束の場合)

#### 8. 備品積算対応登録

(8-1) [全削除]の機能追加

該当する備品を選択して[全削除]ボタンをクリックすると全明細を削除します。

| 1 | ■品積算 >                       | 対応管                  | 理             |                                               |                                 |                                |                      |               |                  |                           |                        |   |
|---|------------------------------|----------------------|---------------|-----------------------------------------------|---------------------------------|--------------------------------|----------------------|---------------|------------------|---------------------------|------------------------|---|
| Í |                              |                      | -             | インテリア                                         |                                 |                                |                      | エクステリア        |                  | 金物                        |                        |   |
|   |                              |                      |               |                                               |                                 |                                |                      |               |                  |                           |                        |   |
| d | 0001                         | <b>0 1</b>           | 備品            | <mark>/名称</mark>                              | <del>ر/ وقرر</del>              | • 登録…·                         | -8月糸田No              | 明細工事項目名       |                  | ・仕様名称                     | r                      |   |
|   | 0002<br>0003<br>0004<br>0005 | 92<br>93<br>95<br>96 | ル<br>屋根<br>バー | パー<br>パー<br>上バルコニー<br>ティション<br>ティション <u>原</u> | abc<br>abc<br>abc<br>abc<br>abc | 3                              | 409-02               | びルコニー (屋根上型)  |                  | 2間×3尺                     |                        |   |
|   | 0024                         | 1221                 | ĪH‡           | ッチン 225L型左                                    | abc                             | ż                              | 398-20               | システムキッチン      |                  | L2250×1800 L型 IH5ッキングモーター | ~                      |   |
|   | - (ランク)                      |                      | ٦٢            | (明細Noの更新                                      | •削除)-                           |                                |                      | (91) ぬれ縁      |                  |                           |                        |   |
|   | 分割                           | (V)                  |               | 修正(U)                                         | No. 明                           | 細Na 明約<br>7−00 ゆま              | ■工事項E                | 1名            | 仕様名称             | 1                         | 有効・無効                  | 4 |
|   | 結合                           | ·(0)                 |               | 追加( <u>A</u> )                                | 02 41<br>03 41                  | 7 02 034<br>1-42 機器<br>3-42 既不 | 品数<br>器設備等用<br>字設備等用 | 限付費<br>解体·処分費 | ぬれ縁 取付<br>ぬれ縁 解体 | 〕<br>十費<br>▶·処分費          | 有 <u>奶</u><br>有効<br>有効 |   |
|   |                              |                      |               | 削除( <u>D</u> )                                |                                 |                                |                      |               |                  |                           |                        | ¥ |
|   |                              |                      |               | 全削除(乙)                                        |                                 |                                |                      |               |                  |                           |                        |   |
|   |                              |                      |               | 明細複写( <u>R</u> )                              |                                 |                                |                      |               |                  |                           |                        |   |
|   |                              |                      |               |                                               |                                 |                                |                      |               | 保存( <u>S</u> )   | 取消( <u>C</u> )            |                        |   |

(8-2)[明細複写]

選択した備品の明細を他の備品に全複写・追加複写・選択した明細複写 の機能追加(連続複写可能も可能)

①複写元となる備品を選択します。

②[明細複写]ボタンをクリックします。

| 偏而積昇 对心官埋                          |                       |            |                |                  |                      |                        |                                                        |       |   |
|------------------------------------|-----------------------|------------|----------------|------------------|----------------------|------------------------|--------------------------------------------------------|-------|---|
| <u></u>                            | ノテリア                  |            |                |                  | エクステリア               |                        | 金物                                                     |       |   |
|                                    |                       |            |                |                  |                      |                        |                                                        |       |   |
| コード  備品名                           | 称                     | ランク        | 登録             | B月將⊞Na           | 明細工事項目名              |                        | 仕様名称                                                   |       |   |
| 0001 91 ぬれ縁                        |                       | abc        | 3              | 407-02           | ぬれ縁                  |                        | 1.5尺×6尺                                                |       |   |
| 0002 93 屋根上                        | バルコニー                 | abc        | 3              | 409-05           | バルコニー(屋根上型)          |                        | 2間×3尺                                                  |       |   |
| 0004 95 パーテ                        | イション                  | abc        |                |                  |                      |                        |                                                        |       |   |
| - 999697+×+b=3                     | 1/3/#<br>二 隔壁板        | abc        |                |                  |                      |                        |                                                        |       | . |
| 0007 1000 9774-<br>8888 4884 9774- | マッチン I2550右<br>「P550右 | abc        | 6<br>6         | 398-12           | システムキッチン             |                        | L2550 理<br>F9558 硬4                                    |       |   |
| 0009 1010 9274                     | トッチン I2250右           | abc        | 6              | 398-11           | システムキッチン             |                        | L2250 型                                                |       |   |
| 0023 1220 IHキッチ<br>0024 1221 IHキッチ | / 225L型右<br>/ 225L型左  | abc<br>abc | 7<br>7         | 398-20<br>398-20 | システムキッチン<br>システムキッチン |                        | L2250×1800 L型 IHウッキンクセーター<br>L2250×1800 L型 IHウッキンクセーター |       | • |
| 「(ランク) ― (E                        | lh細Noの更新・削            | 削除) —      |                |                  | (1000) システムキッチ)      | / I2550右               |                                                        |       |   |
| 分割(1)0                             | 修正(U)                 | Na 明細      | Na. 日月新        | ⊞工事項目            | 名                    | 仕様名称                   |                                                        | 有効·無効 |   |
|                                    |                       | 01 398-    | 12 シフ<br>33 横翔 | ステムキッ<br>豊齢備等す   | チン<br>V付費            | - L2550 型<br>- システムキッキ | チン 取付費                                                 | 有効    | _ |
| <u>≰±⇔(∩)</u>                      | 追加( <u>A</u> )        | 03 413-    | 33 既7          | 字設備等所            | 解体·処分費               | システムキッチ                | チン 解体・処分費                                              | 有効    |   |
|                                    | 間UB全(D)               | 05 549-    | 01 干約<br>01 接続 | クチンバネ。<br>売費     | NV                   |                        |                                                        | 有効有効  | - |
|                                    | HUPMCD/               | 06 563-    | 02 換勢          | 気扇ダクト            | 工事                   | 150ゆ キッき               | F2                                                     | 有効    | _ |
|                                    | 全削除(乙)                |            |                |                  |                      |                        |                                                        |       |   |
| E                                  | 明細複写(B)               |            |                |                  |                      |                        |                                                        |       |   |
|                                    |                       |            |                |                  |                      | 保存( <u>S</u> )         | 取消( <u>C</u> )                                         |       |   |

③複写方法を選択します。

- ・ 全複写 選択された明細を、選択先備品の先頭から複写します。
- ・ 追 加 選択された明細を、複写先備品の後ろに追加します。

④[選択]欄にレ点の付いている明細が複写の対象になります。

| 備品積額   | 寛 対応管 | 理                 |     |    |        |             |    |           |   |
|--------|-------|-------------------|-----|----|--------|-------------|----|-----------|---|
|        |       | インテリア             |     |    |        | エクステリア      |    | 金物        |   |
|        |       |                   |     |    |        |             |    |           |   |
|        | コード   | 備品名称              | ランク | 登録 | 明細Na   | 明細工事項目名     | f: | ± 様名称     |   |
| 0001   | 91    | ぬれ縁               | abc | 3  | 407-02 | ぬれ縁         | 1  | 1.5尺×6尺   | _ |
| 0002   | 92    | ルーバー              | abc |    |        |             |    |           |   |
| 0003   | 93    | 屋根上バルコニー          | abc | 3  | 409-05 | バルコニー(屋根上型) | 2  | 2間×3尺     |   |
| 0004   | 95    | バーティション           | abc |    |        |             |    |           |   |
| 0005   | 96    | バーティション扉          | abc |    |        |             |    |           |   |
| 0006   | 97    | バルコニー隔壁板          | abc |    |        |             |    |           |   |
| 0007   | 1000  | システムキッチン I2550右   | abc | 6  | 398-12 | システムキッチン    | L  | .2550 理   |   |
| 1 0000 | 1001  | 2.7274.00.000004- |     | e  | 000 10 | ショウエノ キュディー | 1  | ACCA 17FI |   |

| 「(ランク)―――」 | ┌≪ (1000) ୬ステムキ | ッチン I2550右                                                                                               | 》明編-                                           | <b>→覧</b>                                             |                                                             |                                                                                                    |   |
|------------|-----------------|----------------------------------------------------------------------------------------------------|------------------------------------------------|-------------------------------------------------------|-------------------------------------------------------------|----------------------------------------------------------------------------------------------------|---|
| 分割(⊻)      | ● 全複写           | ※選択欄に                                                                                                    | チェックした                                         | 明細を複写します。 複写                                          | 先のインテリアを指示してください。                                           |                                                                                                    | • |
|            | ○追加             | 選択 No                                                                                                    | 問將⊞No                                          | 明細工事項目名                                               | 仕様名称                                                        | 有効·無効                                                                                                    |   |
| 結合(0)      | 3               | ▼         01           ▼         02           ▼         03           ▼         04           ▼         05 | 398-12<br>411-33<br>413-33<br>551-01<br>549-01 | システムキッヂン<br>機器設備等取付費<br>既存設備等解体・処分費<br>キッチンパネル<br>接続費 | L2550 型<br>システムキッチン 取付費<br>システムキッチン 解体・処分費<br>材・エ<br>キッチン接続 | <ul> <li>□ 有効</li> <li>□ 有効</li> <li>□ 「 有効</li> <li>□ 「 有効</li> <li>□ 「 有効</li> <li>□ 「 有効</li> <li>□ 「 有効</li> </ul> | * |
|            | 複写終了(E)         | ✓                                                                                                    | 563-02                                         | 換気扇ダクト工事                                              | 150ゆ キッチン                                                   | I▼ 有効<br><br>                                                                                                    |   |

⑤複写先の備品を指示します。※連続して指示できます。

⑥[複写終了]ボタンをクリックして複写を終了します。

#### 9. 部屋電気設備登録

(9-1) [選択ランクの個所数全クリア]の機能追加 ランクを選択して[選択ランクの個所数全クリア]ボタンをクリックすると 個数が全クリアされます。

| 剖 | 『屋電気設備登録                       |                |          |     |                |           |                |                |             |           |                |            |      |                |         |       |                |                |     |            |         |        |                |          |     |            |
|---|--------------------------------|----------------|----------|-----|----------------|-----------|----------------|----------------|-------------|-----------|----------------|------------|------|----------------|---------|-------|----------------|----------------|-----|------------|---------|--------|----------------|----------|-----|------------|
|   | 部屋毎の電気設備の明細項                   | [∃·            | 個所       | を入: | カしう            | てくだ       | さい。            | ,              |             | ※쥩        | 2録0            | ≤分≀        | 55 Γ | É١             | の列      | lit ( | ÉΕ             | 囵              | 禄で  | <b>ð</b> . |         | (j     | 登録             | Max :    | 5   | c)         |
|   | 登録区分                           |                | 固        |     |                | 固         |                |                | 固           |           |                | 固          |      |                | 固       |       |                | 固              |     |            | 固       |        |                | 固        |     |            |
|   | 」フセンド区方                        |                | 0<br>314 |     |                | 315       |                |                | 0<br>316    |           |                | 317        |      |                | 318     |       |                | 319            |     |            | 320     |        |                | 2<br>321 |     |            |
|   | 明細項目名                          |                | 電灯配      |     |                | スイッチ・一    |                |                | スイッチ・3      |           |                | コンセント・     |      |                | コンセント・  |       |                | コンセント・アース      |     |            | コンセント・防 |        |                | コンセント・専  |     |            |
|   |                                | 0.1            | <u>線</u> | 0.1 | 01             | 般         | 0.1            | 0.1            | <u>路</u>    | 0.1       | 01             | S          | 0.1  | 0.1            | W<br>01 | 01    | 01             | 付              | 0.1 | 01         | 永       | 0.1    | 01             | 用        | 0.1 |            |
|   |                                | <u>01</u><br>a | h        |     | <u>01</u><br>a | U <br>  h | 01             | <u>01</u><br>8 | UI<br>  h   | 01        | <u>01</u><br>8 | U  <br>  h | 01   | <u>01</u><br>8 | h h     | 01    | <u>01</u><br>8 | <u>01</u><br>h | 01  | 01<br>8    | h h     | 01     | <u>01</u><br>8 | b h      | 01  |            |
|   | 001-00 和室                      | Ō              | 1        | 1   | Ũ              | 1         | 1              | Ũ              | 0           | Ū         | Ũ              | 0          | Ū    | Ũ              | 2       | 2     | Ũ              | 0              | Ū   | 0          | 0       | Ū      | 0              | 0        | 0   |            |
|   | 009-01 茶の間                     | 0              | 1        | 1   | 0              | 1         | 1              | 0              | 0           | 0         | 0              | 0          | 0    | 0              | 2       | 2     | 0              | 0              | 0   | 0          | 0       | 0      | 0              | 0        | 0   |            |
|   | 009-02 居間                      | 0              | 1        | 1   | 0              | 1         | 1              | 0              | 0           | 0         | 0              | 0          | 0    | 0              | 2       | 2     | 0              | 0              | 0   | 0          | 0       | 0      | 0              | 1        | 1   |            |
|   |                                | 0              |          | -   | v              | +         | 1              | U              | U           | U<br>O    | 0              | v          | v    | v              | 2       | 4     | v              | v              | 0   | v          | U<br>O  | U<br>O | 0              | 0        | ě.  |            |
|   | 009-16 和至丁順至3<br>009-17 和宏予備安4 | U<br>N         | 1        | 1   | 0              | 1         | 1              | 0              | 0           | 0         | 0              | 0          | 0    | 0              | 2       | 2     | 0              | 0              | 0   | 0          | 0       | 0      | 0              | 0        | 0   | -1         |
|   |                                |                |          |     | •              | •         |                | •              | •           | •         | •              | •          | •    | •              | 6       | -     | •              | •              | •   | •          | 0       | •      | •              | •        | •   |            |
|   | 明細登録·変更(U)                     | 月紀明            | 削除(      | D)  |                |           | 8月糸田N<br>314-0 | la 8<br>1 1    | 月紀日二<br>配灯町 | _事項<br>2線 | 1日名            | 1          |      |                |         | 仕     | 様名             | 称              |     |            |         |        |                |          |     |            |
|   | 全明細の個所数全クリス                    | 7              | ž        | 選択· | ラン             | クの        | 個所             | 徴刍             | ≧לי         | ノア        |                | 選          | 択部   | 屋の             | )個月     | 「数≤   | 全ク             | リア             |     |            | 伢       | 保存(5   | 9              | ]        | 取消  | <u>c</u> ) |

#### (9-2) [選択部屋の個所数全クリア]の機能追加 部屋を選択して[選択部屋の個所数全クリア]ボタンをクリックすると 個数が全クリアされます。

|   | 部屋電気設備登録               |         |     |                  |               |         |        |                  |      |            |               |          |                |                |      |          |            |    |            |          |      |         |           |       |            |
|---|------------------------|---------|-----|------------------|---------------|---------|--------|------------------|------|------------|---------------|----------|----------------|----------------|------|----------|------------|----|------------|----------|------|---------|-----------|-------|------------|
| ſ | 部屋毎の電気設備の明細項目          | ・個所     | を入; | カして              | :< <i>†</i> : | さい。     | ,      |                  | ※쥘   | 2録2        | 区分            | 5% Γ     | 自」             | の列             | llt、 | É        | 自登:        | 録で | <b>ब</b> . |          | (    | 登録      | Max :     | 50    | 0)         |
|   | 登録区分                   | 古       |     |                  | 古             |         |        | 固                |      |            | 古             |          |                | 古              |      |          | 固          |    |            | 固        |      |         | 固         |       |            |
|   |                        | 0       |     |                  | 0             |         |        | 0                |      |            | 1             |          |                | 1              |      |          | 1          |    |            | 1        |      | 1       | 2         |       |            |
|   |                        | 314     |     |                  | 315           |         | —      | 316              |      |            | 317           |          |                | 318            |      | <u> </u> | 319        |    |            | 320      |      | I       | 321       |       |            |
|   | 明細項目名                  | 電灯配線    |     |                  | スイッチ・一般       |         |        | スイッチ・3路          |      |            | コンセント・S       |          |                | コンセント・≫        |      |          | コンセント・アース付 |    |            | コンセント・防水 |      |         | コンセント・専用  |       |            |
|   | 枝 番 0                  | 1 01    | 01  | 01               | 01            | 01      | 01     | 01               | 01   | 01         | 01            | 01       | 01             | 01             | 01   | 01       | 01         | 01 | 01         | 01       | 01   | 01      | 01        | 01    |            |
| đ | 2001-00 和安 100         |         | • • | • • <b>8</b> • • | 1             | • 6 • • | • • •  | • • <b>b</b> • • | -C - | • <b>.</b> | • <b>-b</b> • | - G -    | • <b>8</b> • • | • <b>b</b> • • |      | <b>.</b> | b.<br>0    | 0  | <br>       |          | •••  | <b></b> | b         |       | -          |
| 4 | 1001-00 和皇 1009-01 卒の問 |         |     |                  |               |         | • 17 • | 17               |      | - 11       | • 11 •        | - 17 - 1 | - 11 - 1       | - 7            | - 7  |          |            | 1  | - 0 -      | 1-0      |      |         | - 0       | - 0   |            |
|   | 009-02 居間 (            | ) 1     | 1   | 0                | 1             | 1       | 0      | 0                | 0    | 0          | 0             | 0        | 0              | 2              | 2    | 0        | 0          | 0  | 0          | Ō        | 0    | 0       | 1         | 1     |            |
| 1 | 1003-15 利幸士偏幸2 11      |         |     |                  |               |         |        |                  |      |            | L II          |          |                | 2              | 2    |          | 1.11       |    |            | П        | н    | ш       | E III - I |       |            |
|   | 009-16 和室予備室3 (        | ) 1     | 1   | Ũ                | 1             | 1       | Ũ      | 0                | Ũ    | Ũ          | 0             | 0        | 0              | 2              | 2    | Ũ        | 0          | Ũ  | 0          | 0        | Ũ    | Ũ       | 0         | Ũ     |            |
|   | 009-17 和室予備室4 (        | ) 1     | 1   | 0                | 1             | 1       | 0      | 0                | 0    | 0          | 0             | 0        | 0              | 2              | 2    | 0        | 0          | 0  | 0          | 0        | 0    | 0       | 0         | 0     | -          |
|   |                        |         |     |                  |               |         |        |                  |      |            |               |          |                |                |      |          |            |    |            |          |      |         |           | F     |            |
|   | 明如祭得,亦重有百              | mäiiR¢. | (D) | 1                | E             | 明細      | la B   | 脉田工              | 事項   | 1日名        |               |          |                |                | 仕    | 様名       | 称          |    |            |          |      |         |           |       |            |
|   |                        | 面的形形    | 9   |                  | 3             | 14-0    | 1 1    | E 灯 都            | 線    |            |               |          |                |                |      |          |            |    |            |          |      |         |           |       | _          |
|   |                        |         |     |                  |               |         |        |                  |      |            |               |          |                |                |      |          |            |    |            |          |      |         |           |       |            |
|   | 全明細の個所数全クリア            | ;       | 選択÷ | <b>ラ</b> ン       | クの            | 個所      | i数全    | ≧ク!              | ノア   |            | 選             | 択部       | 屋の             | 個月             | 斤数全  | 全ク       | リア         |    |            | 係        | ₹存(§ | 3)      | J         | [2]消( | <u>c</u> ) |

#### 10. 部屋給排水·給湯設備登録

(10-1) [選択階数の個所数全クリア]の機能追加 階数を選択して[選択階数の個所数全クリア]ボタンをクリックすると 個数が全クリアされます。

| 部屋給排水·給湯設備登録   |                                             |        |        |     |        |               |        |          |        |    |    |    |              |        |        |    |              |        |        |      |              |        |        |    |
|----------------|---------------------------------------------|--------|--------|-----|--------|---------------|--------|----------|--------|----|----|----|--------------|--------|--------|----|--------------|--------|--------|------|--------------|--------|--------|----|
| 部屋毎の給排水・給湯設備の  | 明細項                                         | 目・íl   | 固所な    | を入け | いて     | < <i>t</i> 27 | ξίιο   |          | *      | 登録 | 区分 | が「 | ٦Ĺ           | Ø۶     | 利は、    | 自  | 由登           | 録て     | ्व.    | (    | 登録           | Max    | : 5    | 0) |
| 登録区分           | _ 固                                         |        |        |     | 固      |               |        |          | 固      |    |    |    | 自            |        |        |    | 自            |        |        |      | 自            |        |        | -  |
| 明細項目名          | 341<br>屋内                                   |        |        |     | 屋内给    |               |        |          | 屋内排    |    |    |    | 360<br>屋内給水配 |        |        |    | 366 屋内給湯配    |        |        |      | 367<br>屋内排水配 |        |        |    |
|                | 水配管                                         |        |        |     | 湯配管    |               |        |          | が配管    |    |    |    | <b>監管</b> 改修 |        |        |    | <b>監管</b> 改修 |        |        |      | <b>監管</b> 改修 |        |        |    |
| 枝 番 (          | 01 02                                       | 03     | 04     | 01  | 02     | 03            | 04     | 01       | 02     | 03 | 04 | 01 | 01           | 01     | 01     | 01 | 01           | 01     | 01     | 01   | 01           | 01     | 01     | -  |
| 階数             | 地 1<br>階 階                                  | 2<br>階 | 3<br>階 | 地階  | 1<br>階 | 2<br>階        | 3<br>階 | 地階       | 1<br>階 | 2階 | 3階 | 地階 | 1<br>階       | 2<br>階 | 3<br>階 | 地階 | 1<br>階       | 2<br>階 | 3<br>階 | 地階   | 1<br>階       | 2<br>階 | 3<br>階 |    |
| 001-00 和室      | 0 0                                         | 0      | 0      | 0   | 0      | 0             | 0      | 0        | 0      | 0  | 0  | 0  | 0            | 0      | 0      | 0  | 0            | 0      | 0      | 0    | 0            | 0      | 0      | -  |
| 009-01 茶の間     | 0 0                                         | 0      | 0      | 0   | 0      | 0             | 0      | 0        | 0      | 0  | 0  | 0  | 0            | 0      | 0      | 0  | 0            | 0      | 0      | 0    | 0            | 0      | 0      |    |
| 009-02 居間      | 0 0                                         | 0      | 0      | 0   | 0      | 0             | 0      | 0        | 0      | 0  | 0  | 0  | 0            | 0      | 0      | 0  | 0            | 0      | 0      | 0    | 0            | 0      | 0      |    |
| 1000-10 和至了佣至乙 | U U                                         | U      | U      | U   | U      | U             | U      | U        | U      | U  | U  | U  | U            | U      | U      | U  | U            | U      | U      | U    | U            | U      | U      |    |
| 009-16 和室予備室3  | 0 0                                         | 0      | 0      | 0   | 0      | 0             | 0      | 0        | 0      | 0  | 0  | 0  | 0            | 0      | 0      | 0  | 0            | 0      | 0      | 0    | 0            | 0      | 0      |    |
| 009-17 和室予備室4  | 0 0                                         | 0      | 0      | 0   | 0      | 0             | 0      | 0        | 0      | 0  | 0  | 0  | 0            | 0      | 0      | 0  | 0            | 0      | 0      | 0    | 0            | 0      | 0      | •  |
| •              |                                             |        |        |     |        |               |        |          |        |    |    |    |              |        |        |    |              |        |        |      |              |        | •      |    |
| 明細登録·変更(U) 明   | ・ 変更(U)  ・ 明細削除(D)  ・ 明細Na   明細T事項目名   仕様名称 |        |        |     |        |               |        |          |        |    |    |    |              |        |        |    |              |        |        |      |              |        |        |    |
| 全明細の個所数全クリア    |                                             | 選択     | 階数     | 気の化 | 固所     | 数全            | クリ     | <i>7</i> |        | 運  | 訳  | 尾の | り個別          | 所数:    | 全ク     | リア | ,            |        | f      | 呆存() | S)           |        | 取消     | 6  |

(10-2) [選択部屋の個所数全クリア]の機能追加

部屋を選択して[選択部屋の個所数全クリア]ボタンをクリックすると 個数が全クリアされます。

|   | 部屋給排水·給          | 湯設備                                   | 證録         |     |        |        |     |     |        |               |      |    |        |        |    |    |          |        |        |    |          |        |         |              |          |     |         |         |
|---|------------------|---------------------------------------|------------|-----|--------|--------|-----|-----|--------|---------------|------|----|--------|--------|----|----|----------|--------|--------|----|----------|--------|---------|--------------|----------|-----|---------|---------|
| ſ | 部屋毎の給掛           | 非水・                                   | 給湯設備       | の明  | 細項     | 目・1    | 固所を | 毛入ナ | いて     | < <i>t</i> ëa | ±lι. |    | *3     | 登録     | 区分 | が「 | ί        | のえ     | 利は、    | 自  | 由登       | 録て     | ुच.     | Ċ            | 登録       | Max | : 5     | 0)      |
|   |                  | 駆分                                    |            |     | 古      |        |     |     | 古      |               |      |    | 固      |        |    |    | 自        |        |        |    | 自        |        |         |              | 自        |     |         | <b></b> |
|   | 明細               | <u> </u>                              | 4          |     | 341    |        |     |     | 342    |               |      |    | 343    |        |    |    | 365      |        |        |    | 366      |        |         |              | 367      |     |         |         |
|   | 8月 新田            | 項目                                    | 名          |     | 屋内給水配管 |        |     |     | 屋内給湯配管 |               |      |    | 屋内排水配管 |        |    |    | 屋内給水配管改修 |        |        |    | 屋内給湯配管改修 |        |         |              | 屋内排水配管改修 |     |         |         |
|   | 枝                |                                       | 番          | 01  | 02     | 03     | 04  | 01  | 02     | 03            | 04   | 01 | 02     | 03     | 04 | 01 | 01       | 01     | 01     | 01 | 01       | 01     | 01      | 01           | 01       | 01  | 01      | _       |
| _ | 階                |                                       | 数          | 地階  | 1<br>階 | 2<br>階 | 3   | 地階  | 1<br>階 | 2<br>階        | 3    | 地階 | 1<br>階 | 2<br>階 | 3  | 地階 | 1<br>階   | 2<br>階 | 3<br>階 | 地階 | 1<br>階   | 2<br>階 | 3<br>55 | 地階           | 1<br>階   | 2闘  | 3<br>55 | •••     |
| 1 | 001-00 和室        |                                       |            | Ū.  | 0      | 0      | 0   | 0   | 0      | 0             | 0    | 0  | 0      | 0      | 0  | 0  | 0        | 0      | 0      | 0  | 0        | 0      | 0       | 0            | 0        | 0   | 0       |         |
| 1 | 1009-01 茶の       | 間                                     |            | 0   | 0      | U      | Ø   | 0   | 0      | U             | Ű    | 0  | 0      | U      | Ø  | 0  | 0        | U      | Ø      | 0  | 0        | U      | Ø       | 0            | 0        | U   | Ű       |         |
|   | 009-02 居間        |                                       |            | 0   | 0      | 0      | 0   | 0   | 0      | 0             | 0    | 0  | 0      | 0      | 0  | 0  | 0        | 0      | 0      | 0  | 0        | 0      | 0       | 0            | 0        | 0   | 0       |         |
| 1 | 000 10 103       | 」. 1/用王                               | <u>.</u> 2 | 1 . | U      | U      | U   | U   | U      | U             | U    | U  | U      | U      | U  | U  | U        | U      | U      | U  | U        | U      | U       | U            | U        | U   | U       | _       |
|   | 009-16 和室        | <u> 予備室</u>                           | [3         | 0   | 0      | 0      | 0   | 0   | 0      | 0             | 0    | 0  | 0      | 0      | 0  | 0  | 0        | 0      | 0      | 0  | 0        | 0      | 0       | 0            | 0        | 0   | 0       |         |
|   | <u>003-17 和室</u> | 丁順至                                   |            | 1.  |        |        |     |     |        |               |      | 0  |        |        | Ū  |    | •        | •      | Ū      |    | •        | •      |         |              |          | Ū   | •       | -       |
|   | 明細登録·翌           | ・ ・ ・ ・ ・ ・ ・ ・ ・ ・ ・ ・ ・ ・ ・ ・ ・ ・ ・ |            |     |        |        |     |     |        |               |      |    |        |        |    |    |          |        |        |    |          |        |         |              |          |     |         |         |
|   | 全明細の化            | 固所数                                   | (全クリ)      | P   |        | 選扔     | 階数  | ጀወሰ | 固所     | 敗全            | クリ   | 7  |        | 選      | 択剖 | 尾の | )個月      | 所数:    | 全ク     | リア |          |        | 停       | <b>采存(</b> ) | 3)       |     | 取消      | 0       |

#### 11. 【単価登録】- [仕様見積単価管理]

1,

(11-1)[仕様見積単価登録]-[名称検索]-[単位検索]の機能追加

| B  | 明細工     | 事項目選択           |               | 21    | 021/02/13 |
|----|---------|-----------------|---------------|-------|-----------|
|    | 明編 No   | 0 <b>/]</b> \$# | 工事項目名         |       | 全錄数       |
| •  | 1       | 水盛遠方·墨出。        |               | 1     | 2         |
|    | 2       | 外部足場架払い措料       | ł.            | 1     | 2         |
| 1  | 18      | 女王每付拥科          |               | J     |           |
|    | 14      | 既存建物調查科         |               |       | 1         |
|    | 名称検索    |                 | 明細No          |       | 2,963     |
| 74 | Zh. Aft |                 | る( <u>X</u> ) | 選択(S) | 1         |

| 単価名称検索<br>検索文部           | ₽: ☑明總工事項[        | 日名 マ 仕様名 入力 取消 ()                      | 単位検索:  | 単位<br>取消<br>(S) |
|--------------------------|-------------------|----------------------------------------|--------|-----------------|
| 明細No 枝番 明細工事項目名<br>仕 様 名 | 仕報<br>ランク 0円      | 工事No 工種No                              | 単位 単価  | 最低金額 美          |
| □ - □ 「休盛還方·墨出し          | abc 🗸 🔽           |                                        | 4      | 50 0            |
|                          |                   | 763± m                                 | 3      | 50 0            |
|                          |                   | 「「」」「」」「」」「」」「」」「」」「」」「」」「」」」「」」」「」」」「 | 2 2    | 50 0            |
| 2 - 1 外部足場架払い損料          | abc 🗸 🔽           | 10 290 受注 m                            | 10     | 00 00           |
| 《延べ床面積》                  | F                 | 発注 🖬                                   | 8      | 00 0            |
| 2 - 2 外部足場架払い資料          | <b>A</b> <u>C</u> | 10 290 党注 🛛                            | 2 5 11 | 00 0 0          |
|                          |                   | 1 1211 121 ~~ M                        | 500    |                 |
| 7 - 1 版設水道               | ab 🗸 🔽            | 10 200 受注目                             | 150    | 00 00           |
|                          | F                 | 発注了                                    | 120    | 00 0            |
| 7 - 2 仮設水道               | <b>V v</b>        | 10 200 党注目                             | 670    | 00 0            |
|                          | Г                 | 発注 🗄                                   | 600    | 00 0            |
|                          | 2963              |                                        |        |                 |

#### (例)単位:坪で検索

| ■ F単価名称検索         |                      |                                |
|-------------------|----------------------|--------------------------------|
|                   |                      | 検索方法                           |
| 単価名称検索 検索文字:      | ▶️ 明細工事項目名 ▶▶ 仕様名    | 入力 単位検索: 単位   G 含む文字 C 工事No    |
|                   |                      |                                |
|                   |                      |                                |
| 仕様名               | ランク 0円               | 単位 単価 最低金額 数量係数整数              |
| ▶ 85 - 1 大工手間     |                      | ジ主 坪 🤍 45000 0 0.3025 しない 🏹 🛛  |
| 建て方から完了まで         | 第                    | 総主 坪 🔍 36000 0 0.3025 しない 🏹 🤇  |
| 85 - 2 大工手間       | a 🗸 🔽 4 🗸 🕱          | ジ主 坪 🤍 42500 0 0.3025 しない 🏹 🛛  |
|                   | F 第                  | 総主 坪 🤍 34000 0 0.3025 しない 🏹 🗍  |
| 85 - 3 大工手間       | c v V 4v 🕱           | ジ主 坪 🤍 100000 0 0.3025 しない 🏹 🤇 |
|                   | <u>я</u>             | 総主 坪 🤍 80000 0 0.3025 しない 🏹 🗍  |
| 86 - 1 プレカット費     | abc 🗸 🔽 4 🗸 5 🗸 🕏    | ジ主 坪 🔍 7500 0 0.3025 しない 🏹 [   |
|                   |                      |                                |
| 野地板 杉 15×3000×120 | <u>я</u>             | 総主 坪 🔍 2000 0 0.3025 する 🔍 🗍    |
| 132 - 4 外壁下地      | V V 5 6 3            | ジ主 坪 🤍 1625 0 0.3025 する 🏹 🤇    |
| ラス地板 杉            | F 第                  | 総主 坪 🤍 1300 0 0.3025 する 🏹 🗍    |
| 132 - 19 外壁下地     |                      | ジ主 坪 🤍 1625 0 0.3025 する 🏹 🤇    |
| ラス地板 杉            | F 第                  | 総主 坪 🔍 1300 0 0.3025 する 🔍 🗍    |
|                   |                      |                                |
|                   | 閉じる( <u>x</u> ) 更新(U | )                              |

(11-2)[明細項目出力順設定]-[工事 No 変更]の機能追加

計上先の工事 No を変更したい明細を選択して計上先の工事 No を 変更することができます。

※変更した明細の出力順は、計上先工事の末尾になります。

| Tanto  | -                | 工事考 | 1834   |          | 月散       |            |               |            |
|--------|------------------|-----|--------|----------|----------|------------|---------------|------------|
| 8      | 仮設工事             |     |        |          | 31       |            |               |            |
| 2      | 委唱工事             |     |        |          | 4        |            |               |            |
| 3      | * 1 #            |     | 看出力轉設加 |          |          |            |               |            |
| 4      | 建材工事             |     |        | 1 38     | 明細出力)    | 國設定        |               | 2021/02/10 |
| 51     | 屋橋工事             |     | TAN    | 1        | 「東京な社」   | (5 I) T 36 | - 1           |            |
| 61     | 顺金工业             | =   | 現在     | 修正       | 2.4.041  |            |               |            |
|        |                  | =   | 出力順    | 出力順      | 明細No     | 明細工事項目名    |               |            |
|        | <u>97 % T (b</u> | -1  | 1      |          | 001-01   | 水空遠方・暴出し   |               |            |
| 8      | 左官工事             | _   | 2      |          | 001 02   | 水盛還方-墨出儿   |               |            |
| 9      | 建装·防水工事          |     | 3      |          | 002 01   | 外部足場損料     | 〈延べ床面積〉       |            |
| 10]    | 石・タイル工事          |     | 4      |          | 002 02   | 外部足場損料     | _ 木製          |            |
|        |                  | =   | 5      |          | 011 01   | 外部費生ネット播料  | (延べ床面積)       |            |
|        | MAID             | =   | 6      |          | 003 - 01 | 屋根足場指料     | (掛け面積)        |            |
| 12     | 全部設建具工事          |     | 7      |          | 084 01   | 内部移動足場描料   |               |            |
| 13[    | 木裁建具工事           |     | 8      |          | 005 01   | 内部软抜枠組足場描料 |               |            |
| ut     | MTR              | -   | 9      |          | 551 01   | 仮囲.)       | 7ェンス.ケート共     |            |
|        | 11.7.4           | =   | 10     |          | 552 01   | 整地         |               |            |
| 終了     | w w              | à   | 11     |          | 008 02   | 義生費        | 2             |            |
|        |                  | _   | 12     |          | 008- 01  | 龚生贄        | 1             |            |
| 1.14 1 | 19 19            | -   | 13     |          | 009 02   | 掃除・後片付け    |               |            |
|        |                  |     | 14     | -        | 009 01   | 操録・後片付け    | 1             |            |
|        |                  |     | 15     |          | 283- 01  | 美装費        | ハウスウリーニング     |            |
|        |                  |     | 16     | <u> </u> | 910F 01  | 應林処分費      | - sectores    |            |
|        |                  |     | 17     |          | 006- 02  | 仮設置筑工事     |               |            |
|        |                  |     | #70    | A   #84  | DNo MACA |            | 「本No変更」 素際(p) | 1015(11)   |

| <b>変更先工</b> | 明細工事No変更  | 選択明論 | <u>選択</u><br>6] <u>素更先</u> | 工事No:  1  仮設工事<br>工事No: | 」 33 件<br> |
|-------------|-----------|------|----------------------------|-------------------------|------------|
| 工事N         | o I#8     | 」 違訳 | 出力順                        | 明編No 明緒工事項目名            | 仕種名        |
| • 1         | 仮設工事      |      | 1                          | 001-01 水盛遺方·墨出し         |            |
| 2           | 2 章 王 車   |      | 2                          | 001-102 水篮達方·墨出し        |            |
| 3           | 木工事       |      | 3                          | 002-01 外部足場福料           | (延べ床面積)    |
| 4           | 連材工事      |      | 4                          | 002-02 外部足場描料           | 木製         |
| 5           | 屋根工事      |      | 5                          | 003-01 屋根足場福料           | (掛け籠積)     |
| 6           | 板金工事      |      | 6                          | 004-01 内部移動足場攝料         |            |
| 7           | 外装工事      |      | 7                          | 005-01 内部吹抜枠組足場積料       |            |
| 8           | 左官工事      |      | 8                          | 006-01 仮設電気工事           |            |
| 9           | 读装·防水工事   |      | 9                          | 006-02 仮設電気工事           |            |
| 10          | 石・タイル工事   |      | 10                         | 007-01 仮設水道工事           |            |
| 11          | 内装工事      |      | 11                         | 007-02 仮設水道工事           |            |
| 12          | 全国教建具工事   |      | 12                         | 008-01 養生費              |            |
| 13          | 木製建具工事    |      | 13                         | 008-02 義主費              |            |
| 14          | 縦 工 事     |      | 14                         | 009-01 掃除·後片付け          |            |
| 15          | 住宅設備工事    |      | 15                         | 009-02 探除·读片信け          |            |
| 16          | 本 工 茂 軍   |      | 16                         | 010-01 廃材処分費            |            |
| 17          | 給排水設備工事   |      | 17                         | 011-01 外部養生ネット攝料        | (延べ床面積)    |
| 18          | 諸経費       |      | 18                         | 012-01 振設トイン            |            |
| 19          | 別速工事      | 0    | 19                         | 012-02 10股トーレ           |            |
|             |           | 0    | 20                         | 013-01 安全器材描料           |            |
|             |           | 0    | 21                         | 283-01 美装費              | 117789-227 |
|             | 101C-5(X) |      | , i                        | 実行(12) 選択件数             |            |

≪変更方法≫

①計上先の工事 No を変更したい明細を選択します。

(レ点をつけます)

②変更先工事名称を選択します。

/

|                                          |                             |                      |                                                                                                    |           |            | 2022     |
|------------------------------------------|-----------------------------|----------------------|----------------------------------------------------------------------------------------------------|-----------|------------|----------|
| 🗃 明細工事No変更                               |                             |                      |                                                                                                    |           |            |          |
| 明細丁事No変更                                 | 0                           | 選択丁事No: 1            | 仮設工事                                                                                                    | 33 件      | 全件選択       |          |
|                                          |                             | 变更先T 事No:            | 1                                                                                                    | (4        |            |          |
| 変更无工事名称 (2)                              | <b>唐</b> 状明細                | SERVICE PINO.        | J]                                                                                                    |           |            |          |
|                                          | 選択                          | 出力順 明細No             | 明細工事項目名                                                                                                    |           | 仕様名        | ^        |
|                                          |                             | 1 001-01 7           | (盛道万・墨出し<br>×感染去 思い)                                                                                                    | -         |            |          |
|                                          |                             | 2 001 02 7           | 【盥垣力・重出し                                                                                                    | /27 at 17 | ·五非、       | <u> </u> |
|                                          |                             | 4 002 01 9           | 下台PIE-场1月74                                                                                                    |           | 旧作         |          |
|                                          |                             | 5 002 02 9           | FBPAE*笏1月141<br>号根只担指制                                                                                                    | (井山十面     | 1 <b>1</b> |          |
|                                          |                             | 6 004-01             | 副成為1991年1991年1991年1991年1991年1991年1991年199                                                                                                    |           | 187        |          |
|                                          |                             | 7 005-01             | 1995年初2月11日                                                                                                    |           |            |          |
|                                          |                             | 8 006-01/1           | 动中不成11-102-30月1-1<br>动骨雪气下车                                                                                                    |           |            | 1        |
|                                          |                             | 9 006-021            |                                                                                                    |           |            |          |
| 10 石·夕仁山丁事                               |                             | 10 007-01/1          | ₩₩₩₩₩₩₩₩₩₩₩₩₩₩₩₩₩₩₩₩₩₩₩₩₩₩₩₩₩₩₩₩₩₩₩₩                                                                                                    | 1         |            |          |
|                                          |                             | 11 007-02 1          | ∞設水道工事                                                                                                    |           |            |          |
|                                          |                             | 12 008-01            | (1) (1) (2) (2) (2) (2) (2) (2) (2) (2) (2) (2                                                                                                    |           |            |          |
|                                          |                             | 13 008-02            | <u>、二へ</u><br>家生費                                                                                                    |           |            |          |
| 14 1 2 4 1 1 4 1 1 4 1 1 4 1 4 1 4 1 4 1 |                             | 14 009-01 #          | 電子:<br>静脉・後片付け                                                                                                    | 1         |            | 1        |
| 15   住宅設備工事                              |                             | 15 009-02 #          | 静余・後片付け                                                                                                    |           |            |          |
| 16 電気工事                                  |                             | 16 010-01 5          | 彩 初 奶 分 費                                                                                                    |           |            | 1        |
| 17 給排水設備工事                               |                             | 17 011-01 9          | ト部養生ネット損料                                                                                                    | (延べ床      | 面積)        |          |
| 18 諸経費                                   |                             | 18 012-01 1          | えいしょう ひんしょう ひんしょう しんしょう しんしょう しんしょう えいしん しんしょう ひんしょう ひんしょ ひんしょう ひんしょう ひんしょう ひんしょう ひんしょう ひんしょう ひんしょう ひんしょう ひんしょう ひんしょ ひんしょう ひんしょう ひんしょう ひんしょう ひんしょう ひんしょう ひんしょう ひんしょう ひんしょう ひんしょう ひんしょう ひんしょう ひんしょう ひんしょう ひんしょう ひんしょう ひんしょう ひんしょう ひんしょう ひんしょう ひんしょう ひんしょう ひんしょう ひんしょ ひんしょ ひんしょ ひんしょ ひんしょ ひんしょ ひんしょ ひんしょ |           |            |          |
| 19 別途工事                                  |                             | 19 012-02 1          | えいしょう ひんしん ひんしん ひんしん ひんしん ひんしん ひんしん ひんしん ひんし                                                                                                    |           |            |          |
|                                          |                             | 20 013-01 3          | 安全器材損料                                                                                                    |           |            |          |
|                                          |                             | 21 283 91 🤰          | 美装費                                                                                                    | ヘウスクリー    | ニング        | -        |
| 89: 2 ()                                 | 6                           |                      | 保非民任数                                                                                                    | 避根のみ      | ***        | 1        |
| <u>(X)</u>                               | (3                          |                      |                                                                                                    |           | 301        |          |
| ③ [実行] をクリ<br>④ 確認メッセー<br>※ は            | ックし<br>ジがでま<br>い<br>の<br>列) | ます。<br>ます。<br>変更されます | す。                                                                                                    |           |            |          |
| <br>F3                                   | *** 実行 *****<br>基 礎 工 i     | 事」から「仮 設 エ           | 2 事」への移動処理を実                                                                                                    | 行しますか?    | ×          |          |

※ 取消 ボタンをクリックすると取り消すことができます。

| 19 別途工事         |                                    |   |
|-----------------|------------------------------------|---|
|                 |                                    |   |
| L               |                                    | - |
| 閉じる( <u>x</u> ) | <u>取消(C)</u> 実 行(R) 選択件数 2件 選択のみ表示 |   |

(11-3) [Excel 単価登録]の機能追加

固定 Excel シートに、

[仕様名] [受注単位] [発注単位] [受注単価] [発注単価][備考] を 外部のファイルから複写貼付けして単価登録が出来ます。

※固定 Excel シート名:単価データ登録 Excel シート. xlsm (又は、単価データ登録 Excel シート. xls)

・[Excel 単価登録] ボタンをクリックすると Excel 単価登録画面が 表示されます

| 仕様見   | ,積単価   | 管理  |
|-------|--------|-----|
| IĄ    | 名称 変列  | E   |
| 仕様見   | .積 単価3 | 111 |
| 仕様見   | .積 単価出 | ሪታ  |
| 明編項   | 目出力順調  | 9定  |
| 単     | 備 一括複  | 写   |
| ж.    | 価 一括変  | Ŧ   |
| 仕様見   | .積 単価料 | 動   |
| Excel | 単価登    | 11  |
|       | 转了     |     |

| Constant.                                                                                                    |                                                                                                    |           |
|----------------------------------------------------------------------------------------------------|----------------------------------------------------------------------------------------------------|-----------|
| 工事名称<br>工事<br>740 工事名称                                                                                                    |                                                                                                    | GWR3-BRWD |
| 1         10         10         10         10           2         16         17         16         17         17           3         16         17         16         17         16         17         17         17         17         17         17         17         17         17         17         17         17         17         17         17         17         17         17         17         17         17         17         17         17         17         17         17         17         17         17         17         17         17         17         17         17         17         17         17         17         17         17         17         17         17         17         17         17         17         17         17         17         17         17         17         17         17         17         17         17         17         17         17         17         17         17         17         17         17         17         17         17         17         17         17         17         17         17         17         17         17         17         17 | Recently         Control         Control         Contro         Control <thcontrol< th=""> <t< td=""><td></td></t<></thcontrol<> |           |
| 1148 No<br>No 1118正章用日名<br>▶ 2 (外部支援国际<br>■ 1 (変化交流国际)                                                                                                    | - HER: 2 ME \$2(0) 11 SANCE STAR 38 MA(A) ME 18(0)                                                                                                    |           |
|                                                                                                    | ●型データー覧<br>N/# No. 注 駅 仕様名 先王 元王 元王 元王単道<br>(1) 1) 1) 1) 1) 1) 1) 1) 1) 1) 1) 1) 1) 1                                                                                                    | 81        |
| [243] (年以7年<br>(465) (注册<br>(465) (注册<br>(455) (注》)(1005年3月第<br>(455) (注》)(2005年3月第<br>(455) (注》)(2005年3月第                                                                                                    |                                                                                                    |           |

≪登録方法≫

①[参照データ設定・取込]ボタンをクリックします。

② 参照データ設定・取込画面が表示されます。

③ [単価データ登録 Excel シート作成] ボタンをクリックします。

| D Local # 12 2 11                                                                                                    |                                  |                                                 |                                                                                                |                               | - D X                            |
|----------------------------------------------------------------------------------------------------|----------------------------------|-------------------------------------------------|------------------------------------------------------------------------------------------------|-------------------------------|----------------------------------|
| <b>1条名称</b><br>工事<br>No 工事名称 -                                                                                                    | Excel单価登                         | 「本No II<br>「原設工事                                | 名許 明旧+10<br>  1  ①  木盛遊方                                                                       | 明細工事項目名<br>・豊出し               | MATONESEME                       |
| 1         (万旦工事)           2         第7年工事)           3         (原城工事)           4         (未工事)           5         (原城工事)           6         (完成工事)           7         (外城工事)           8         (孟茲工事) | 004m 333<br>秋章<br>▶ □ □<br>② 陳田以 | 性權名 (朝)<br>[ <sup>47</sup><br>]<br><sup>1</sup> | (単位) 死注単価 発注単価<br>○ (単位) 死注単価 発注単価<br>○ n <sup>4</sup> ○ 450 381<br>○ n <sup>4</sup> ○ 420 311 |                               | (8-8) 工作<br>No<br>(3 少)<br>(4 少) |
|                                                                                                    | #数: 2 ①<br>参照データ設定・取込<br>私法      | <u>横写(Q)</u><br>注 駅                             | 図 <sup>下地</sup> 図I植 道 加(A)<br>参照データー戦<br>仕様名 :                                                 | <b>N</b> (10)<br>Ci Ri Ti¥á R |                                  |
|                                                                                                    | 件段:                              | B.(11)(5)                                       | R84,201                                                                                        | (j) 展す                        |                                  |
| 213 美装置<br>410 经费 -                                                                                                    | 5(E)                             | 全て元へ開                                           | * ¥ 16(1)                                                                                      |                               |                                  |

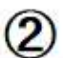

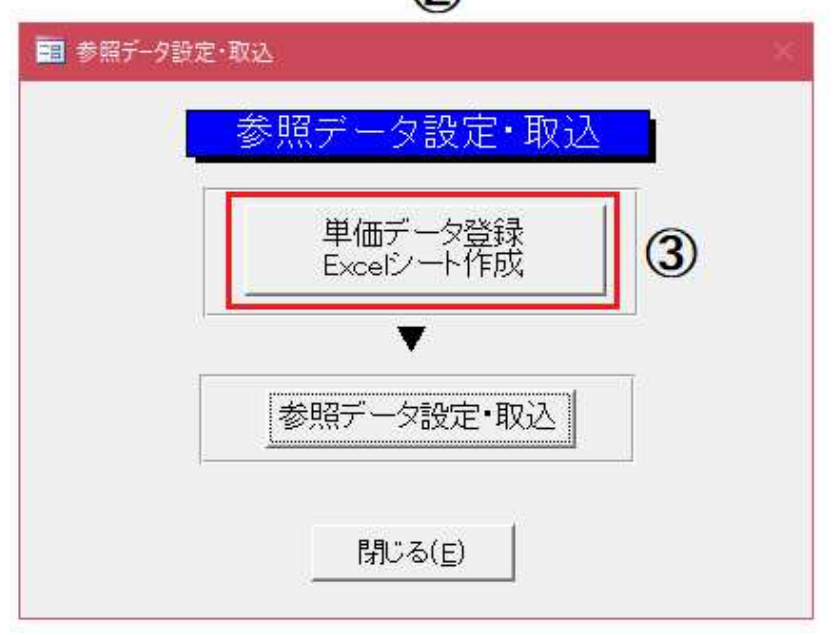

#### ④ 単価データ登録用の Excel シートが表示されます。

#### ※表示された Excel シートに、

外部のファイルより各項目に複写貼り付けを行います。

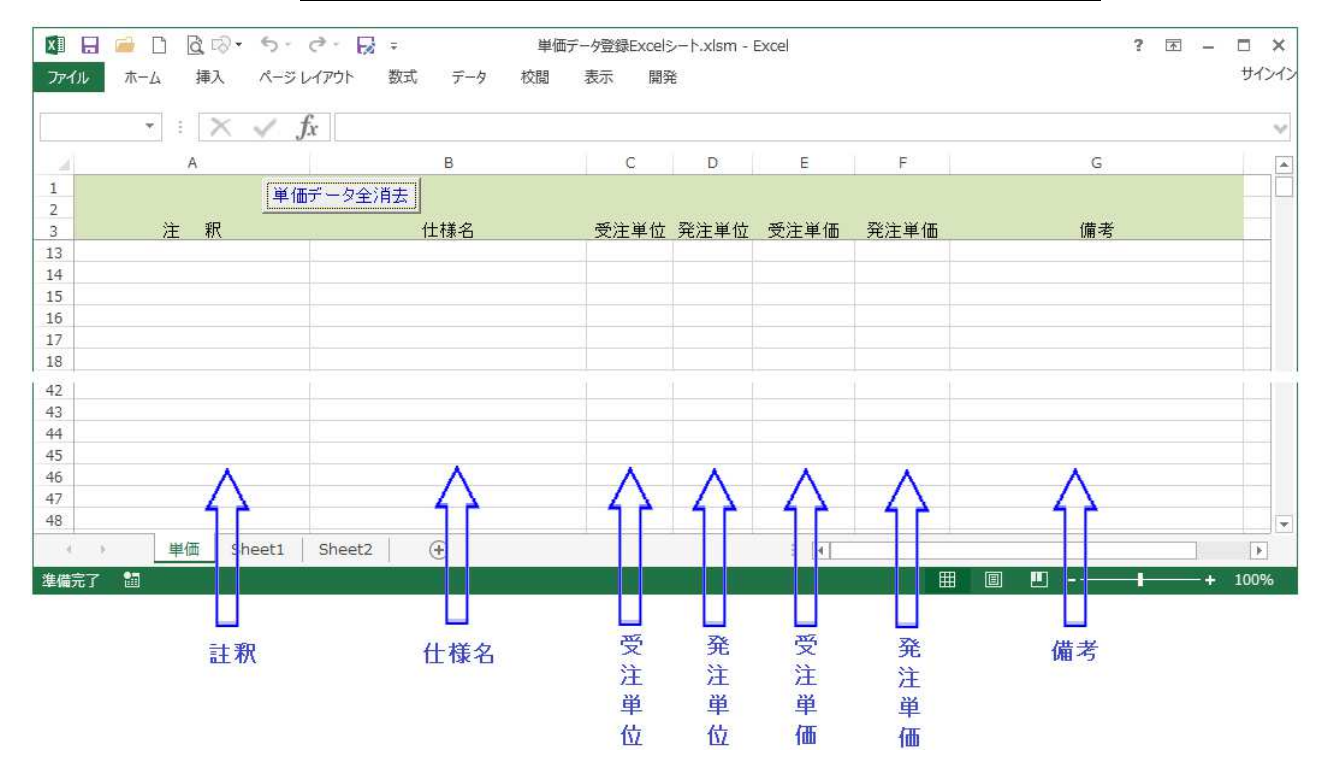

- ・単価データ全消去 ―― シート内のデータを全て消去します。
- ・注釈 ―― 参照データー覧表示の注釈に使用されます。

・仕様名 —— 明細仕様項目の[仕様]に取り込まれます。
 ※取り込まれる Max 文字数:半角 34 文字

- ・受注単位 —— 明細仕様項目の[受注単位]に取り込まれます。 ※登録されていない単価は[式]になります。
- ・発注単位 —— 明細仕様項目の[発注単位]に取り込まれます。 ※登録されていない単価は[式]になります。
- ・受注単価 ―― 明細仕様項目の[受注単価]に取り込まれます。
- ・発注単価 ―― 明細仕様項目の[発注単価]に取り込まれます。
- ・備考 —— 明細仕様項目の備考1行目に取り込まれます。
   ※取り込まれる Max 文字数:半角28 文字

- ⑤ 単価データ登録 Excel シートを更新して閉じます。
- ⑥[参照データ設定・取込]をクリックし登録単価データを読込みます。

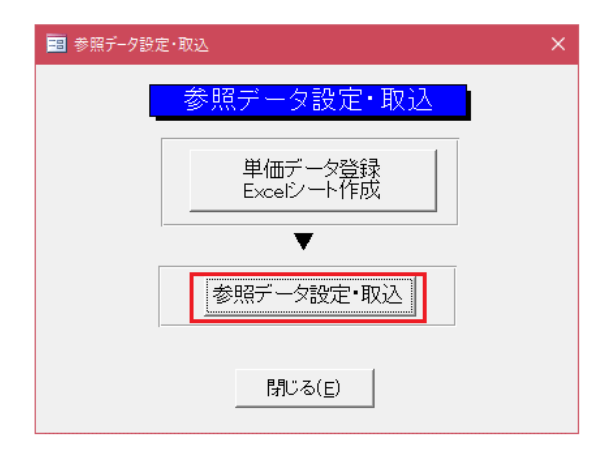

⑦ 取り込まれたデータが表示されます。

| 😑 Excel単価登録                      | - 0                                      | * |
|----------------------------------|------------------------------------------|---|
| 工事名称                             |                                          | Ŀ |
| 工事<br>No 工事名称                    |                                          |   |
| ▶ 1 阪設工事                         | 046×33) 愛注 発注 下地コード 工種                   | 1 |
| 2 解体工事                           | 秋香 11様名 (単位) マ注単価 %注単価 (1) (2) (3) 幅考 No |   |
| 3  基礎工事                          |                                          |   |
|                                  |                                          |   |
| 5 建材工事                           |                                          |   |
| 6  屋根工事                          |                                          |   |
|                                  |                                          |   |
|                                  |                                          |   |
|                                  |                                          |   |
| 明維No                             | 1                                        |   |
| 明細                               |                                          |   |
|                                  |                                          |   |
|                                  |                                          |   |
|                                  | 参照データ設定・取込 参照データ一覧                       |   |
| 3 座位上场来拉心时间科                     | 貼済 No. 注 釈 仕様名 受注 発注 受注単価 発注単価 備考        | 1 |
| 5 内部防装足提架打口提到                    |                                          | 1 |
| 6 版設電気                           |                                          |   |
| 7 仮設水道                           |                                          |   |
| 8  養生費                           | 取り込まれたデータは、                              |   |
| 9 (清掃·片付け                        |                                          |   |
| [10] [廃材処分費                      |                                          |   |
| 11 外部養生ネット                       | ここに表示されます。                               |   |
| 18 安全器材損料                        |                                          |   |
| 14 既存建物調査料                       |                                          |   |
| 15 何務費                           |                                          |   |
| 10 小沼細版<br>17 (世田部公(小小志))7,廠下)关生 | (件称): BL(t)+/(5) 注稅2#2: 夏古               | 1 |
| 283 崔珪書                          |                                          | 1 |
| 490 経費                           |                                          | ÷ |
| L 11 - 11 <sup>14</sup> - 0      | 4 4 4 4                                  |   |

#### ⑧ 貼付け方法

#### ※下記の入力例で説明

| 1  |       |   | 単価データ全消去          |      |      |         |       |    |
|----|-------|---|-------------------|------|------|---------|-------|----|
| 2  |       |   | + IIII > 12/11/24 |      |      |         |       |    |
| 3  | 注:    | 釈 | 仕様名               | 受注単位 | 発注単位 | 受注単価    | 発注単価  | 備考 |
| 4  | 注釈その1 |   | 注釈その1の1           | 仕様名A |      | 1 0 0 0 | 850   |    |
| 5  | 注釈その1 |   | 注釈その1の1           | 仕様名B |      | 1100    | 950   |    |
| 6  | 注釈その1 |   | 注釈その1の1           | 仕様名C |      | 330     | 250   |    |
| 7  | 注釈その1 |   | 注釈その1の1           | 仕様名D |      | 450     | 360   |    |
| 8  | 注釈その2 |   | 注釈その2の1           | 仕様名1 |      | 16100   | 12700 |    |
| 9  | 注釈その2 |   | 注釈その2の1           | 仕様名2 |      | 16400   | 13000 |    |
| 10 | 注釈その2 |   | 注釈その2の1           | 仕様名3 |      | 18200   | 14400 |    |
| 11 | 注釈その2 |   | 注釈その2の1           | 仕様名4 |      | 16100   | 12700 |    |
| 12 | 注釈その2 |   | 注釈その2の1           | 仕様名5 |      | 18300   | 14400 |    |

#### ※取込み後

| 춯 | 照デ | 一夕設 | 定·取込  |     |              |         |         | 参照データ | 一覧 |      |      |        |        |    |  |
|---|----|-----|-------|-----|--------------|---------|---------|-------|----|------|------|--------|--------|----|--|
|   | 貼済 | No. |       | 注   | 釈            |         |         | 仕様名   |    | 受注   | 発注   | 受注単価   | 発注単価   | 備考 |  |
| ► |    | 1   | 注釈その1 |     |              | ja<br>N | 主釈その1の仕 | 様名A   |    | m²   | m²   | 1,000  | 850    |    |  |
|   |    | 2   | 注釈その1 |     |              | ) î     | 主釈その1の仕 | '樣名B  |    | m²   | m²   | 1,100  | 950    |    |  |
|   |    | 3   | 注釈その1 |     |              | 2       | 主釈その1の仕 | 様名C   |    | m²   | m²   | 330    | 250    |    |  |
|   |    | 4   | 注釈その1 |     |              | 2       | 主釈その1の仕 | 様名D   |    | m²   | m²   | 450    | 360    |    |  |
|   |    | 5   | 注釈その2 |     |              | 2       | 主釈その2の仕 | 様名1   |    | 九所   | 「力所」 | 16,100 | 12,700 |    |  |
|   |    | 6   | 注釈その2 |     |              | 2       | 主釈その2の仕 | 様名2   |    | [力所] | 「力所」 | 16,400 | 13,000 |    |  |
|   |    | 7   | 注釈その2 |     |              | 2       | 主釈その2の仕 | 様名3   |    | 万所   | 「力所」 | 18,200 | 14,400 |    |  |
|   |    | 8   | 注釈その2 |     |              | 2       | 主釈その2の仕 | 様名4   |    | 九所   | 「力所」 | 16,100 | 12,700 |    |  |
|   |    | 9   | 注釈その2 |     |              | 2       | 主釈その2の仕 | 様名5   |    | 九所   | 「力所」 | 18,300 | 14,400 |    |  |
|   |    |     |       |     |              |         |         |       |    |      |      |        |        |    |  |
|   | 件数 | : 9 |       | 貼付け | ( <u>S</u> ) |         | 注釈検索:   |       |    |      |      | ↓ 戻す   |        |    |  |

- (1) [注釈その1]のデータを[仮設工事]の[養生費]に貼り付ける
  - ①[仮設工事]を選択します。
  - ②[養生費]を選択します。
  - ③[貼付け]ボタンをクリックします。

|     | 🔚 Excel単価登録      | - 0                                                                                                    |                     |
|-----|------------------|----------------------------------------------------------------------------------------------------|---------------------|
|     | 工事名称             |                                                                                                    |                     |
|     | 工事               |                                                                                                    |                     |
| ar  |                  |                                                                                                    | -                   |
| U   |                  | (Max 39) 受注 発注 下地コード 工種<br>枝番 仕様名 (単位)(単位)受注単価 発注単価 (1)(2)(2) (通考 №                                                                                                    |                     |
|     |                  |                                                                                                    |                     |
|     |                  |                                                                                                    | i l                 |
|     |                  |                                                                                                    |                     |
|     |                  |                                                                                                    |                     |
|     |                  |                                                                                                    |                     |
|     | 8 佐官工事           |                                                                                                    |                     |
|     | 9 墜装·防水工事        |                                                                                                    |                     |
|     | 10 石·タイル工事 💌     |                                                                                                    |                     |
|     | 明編No             |                                                                                                    |                     |
|     | 明細<br>No 明細工事項目名 | 件数: 2 複 写(C)   [張] 2 回車位 12 下地 12 工種 追 加(A) 前 除(D)                                                                                                    |                     |
|     | 2 外部足場損料         |                                                                                                    |                     |
|     | 3 屋根足場損料         | ≪昭子                                                                                                    |                     |
|     | 4 内部移動足場損料       |                                                                                                    | _                   |
|     | 5 内部吹抜枠組足場損料     | 16.7岁 No. 注 秋                                                                                                    | _                   |
|     | 6 版設電気工事         | 1  注釈その1  注釈その10/注葉名A                                                                                                    | H                   |
|     | 7 仮設水道工事         | □ 2  注釈その1  注釈その101注株名B    m <sup>-</sup>    m <sup>-</sup>    100   900  <br>□ ○  陸型スタオ    201    21秋 (2010)ご株名B    m <sup>-</sup>    m <sup>-</sup>    100   900                | 4                   |
| (2) | ▶ 8 義生費          | し 3 は死での1 はおでの1001年4日 mm m 330 250 mm m 333 250 mm 5 555 555 555 555 555 555 555 555                                                                                              | +                   |
|     | 9 掃除·後方付け        |                                                                                                    | -                   |
|     | 10 展材処分費         | □ 0 P型板でひろと P型板でひろとの上線名1 [7377][377][1.0.100][1.2700]     □ 5 P型程での2 P型板でひろとり上線名2   1.500][1.5000][1.2700]     □ 5 P型程での2 P型板でひろとり上線名2   1.5001][1.5000][1.5000][1.5000][1.5000]] | +                   |
|     | 11 外部発生・イット損料    | 日 7 陸根をの2 陸根をの20世界名3 一時間「時間」182001 14400                                                                                                    | $\left\{ -\right\}$ |
|     |                  |                                                                                                    | 1                   |
|     | 10 女王台刊//與44     | 日 9 [注釈その2 [注釈その2の/1様を5 [力所[力所]] 18300 [14400]                                                                                                    |                     |
|     | (100) 探费         |                                                                                                    | -                   |
|     | 491 本体経費         |                                                                                                    |                     |
|     | 492 躯体関連経費       | 件数:9 貼付け(S) 注釈検索: 定 戻す                                                                                                    |                     |
|     | [493] 設備関連経費     |                                                                                                    |                     |
|     | 【494】現場経費 →      |                                                                                                    |                     |

④貼付け開始のメッセージが表示されます。※[はい]をクリックします。

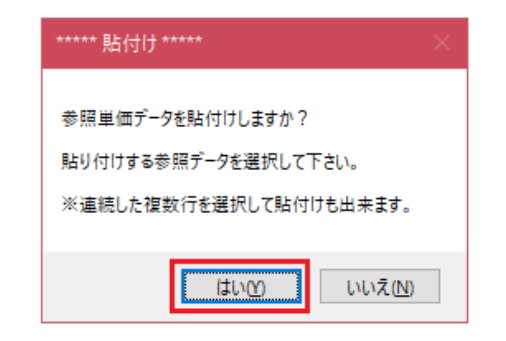

#### ⑤貼り付けるデータを選択します。 <1個毎指示する場合>

ここをクリックします。

| 参照データ語 | 設定・取込            | 参照データー覧    |
|--------|------------------|------------|
| 拈済 No. | 注 釈              | 仕様名        |
|        | 注釈その1            | 注釈その1の仕様名A |
|        | 注釈その1            | 注釈その1の仕様名B |
|        | 注釈その1            | 注釈その1の仕様名C |
| 4      | 注釈その1            | 注釈その1の仕様名D |
|        | 注釈その2            | 注釈その2の仕様名1 |
|        | 注釈その2            | 注釈その2の仕様名2 |
|        | 注釈その2            | 注釈その2の仕様名3 |
|        | 注釈その2            | 注釈その2の仕様名4 |
| 9      | 注釈その2            | 注釈その2の仕様名5 |
|        |                  |            |
| 件数: 9  | 貼付終了( <u>S</u> ) | 注釈検索:      |

※貼付け確認メッセージが表示されます。
[はい]をクリックすると[養生費]に追加されます。

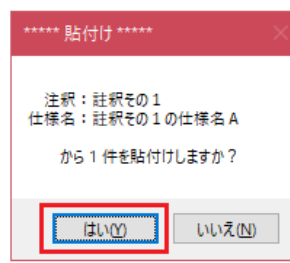

| Excel单価登録<br><sup>単 価</sup> | 工事No     工事名称       1 1 仮設工事 | 明細No      | 明細工事項目名              | 明細工事項目名更 | 新( <u>R</u> ) |
|-----------------------------|------------------------------|-----------|----------------------|----------|---------------|
| (Max 99)<br>枝番 仕様名          | 受注 発注<br>(単位) (単位)           | 受注単価 発注単価 | 下地コード<br>(1) (2) (3) | 備考       | L種<br>No      |
| 1                           |                              | 380 300   |                      |          | $\sim$        |
| 2                           |                              | 600 460   |                      |          |               |
| ▶ ✓ 3 注釈その1の仕様名A            | m² v m² v                    | 1,000 850 |                      | ][       | $\sim$        |
|                             |                              |           |                      |          |               |
|                             |                              |           |                      |          |               |
|                             |                              |           |                      |          |               |
|                             |                              |           |                      |          |               |
|                             |                              |           |                      |          |               |

#### <連続した複数個を指示する場合>

|                                       | 参照データ設定・ | 取込               | 参照データー覧    |
|---------------------------------------|----------|------------------|------------|
|                                       | 貼済 No.   | 注 釈              | 仕様名        |
|                                       | 1 🗎      | 釈その1             | 注釈その1の仕様名A |
| 先頭にマウスをあて                             | □ 2 注    | 釈その1             | 注釈その1の仕様名B |
| 元頭にマラスそのしー<br>押したままマウスポインタを<br>移動します。 |          | 釈その1             | 注釈その1の仕様名C |
| お新します                                 | 日 4 注    | 釈その1             | 注釈その1の仕様名D |
| 19 10 0 0 9 0                         |          | 釈その2             | 注釈その2の仕様名1 |
|                                       |          | 釈その2             | 注釈その2の仕様名2 |
|                                       |          | 釈その2             | 注釈その2の仕様名3 |
|                                       |          | 釈その2             | 注釈その2の仕様名4 |
|                                       | 9 🗎      | 釈その2             | 注釈その2の仕様名5 |
|                                       |          |                  |            |
|                                       | 件数: 9    | 貼付終了( <u>S</u> ) | 注釈検索:      |

※貼付け確認メッセージが表示されます。

[はい]をクリックすると[養生費]に追加されます。

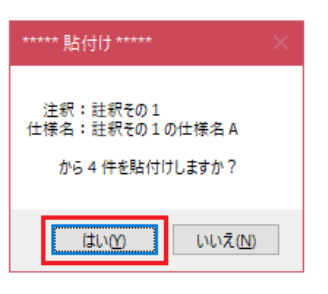

| E<br>単 価                                                                                                    | xcel単        | 価登録             | 事No<br>1  仮設] | 工事名称<br>工 事              | 明細No                                     | 養生費            | 明細工事                | 項目名          |            | 明細工事項目名更新 | í(B)    |
|----------------------------------------------------------------------------------------------------|--------------|-----------------|---------------|--------------------------|------------------------------------------|----------------|---------------------|--------------|------------|-----------|---------|
|                                                                                                    | Max99)<br>枝番 | 仕様名             |               | 受注 発<br>(単位) (単(         | 主<br>立〉 受注単価                             | 発注単価           | 下地=<br>(1)(2        | i−ド<br>) (3) | 備利         | t<br>t    | 種<br>lo |
|                                                                                                    | 1            |                 |               | m² 🗸 m²                  | 380                                      | 300            | 0                   |              |            | 1         | $\sim$  |
|                                                                                                    | 2            |                 |               | m² 🗸 m²                  | ✓ 600                                    | 460            |                     |              |            | 1         | $\sim$  |
| <ul> <li>Image: A state of the state of the state of</li></ul> | 3 注釈そ        | の1の仕様名A         |               |                          |                                          | 850            |                     |              |            | 1         | $\sim$  |
|                                                                                                    | 4  注釈そ       | の1の仕種名B         |               | m² 🗸 m²                  |                                          | 950            | <u> </u>            |              |            | 1         | $\sim$  |
|                                                                                                    | 〕〕〕〕注釈そ      | の1の住住名し         |               |                          | 330                                      | 250            |                     |              |            |           | $\sim$  |
|                                                                                                    | しじまれそ        | の1の住棟名U         |               | mt 🗸 mt                  | 450                                      | 360            | <u> </u>            | <u> </u>     |            |           | $\sim$  |
|                                                                                                    |              |                 | 1 2815        |                          |                                          | Mr. J. C. J.   | 1                   | P01 - P.A.(- | <u>, 1</u> |           |         |
| 19                                                                                                    | FÆX: 6       | 複 写( <u>C</u> ) | )疑冢 ☑!        | 単位 ☑卜地                   | ☑ 工種                                     | 追加( <u>A</u> ) |                     |              | )          |           |         |
| 参照                                                                                                    | ダブータ設        | 定·取込            |               |                          | 参照データー                                   | 覧              |                     |              |            |           |         |
| 貼                                                                                                    | 済 No.        | 注               | 釈             |                          | 仕様名                                      | 受注             | 主 発注                | 受注単価         | 発注単価       | 備考        |         |
| 6                                                                                                    |              | 注釈その1           |               | 注釈その1の危                  | t 様名A                                    | m²             | m²                  | 1,000        | 850        |           |         |
|                                                                                                    | 2 2          | 注釈その1           |               | 注釈その1の危                  | t様名B                                     | m <sup>2</sup> | m²                  | 1,100        | 950        |           |         |
|                                                                                                    |              | 注釈その1           |               | 注釈その1の危                  | t様名C                                     | m <sup>2</sup> |                     | 330          | 250        |           |         |
|                                                                                                    |              | 注釈その            |               | )土紙その1の()<br>  )土紙その1の() | 1 株名し<br>日発友日                            |                |                     | 450          | 350        |           | _       |
| ╟┼┾                                                                                                    |              | )主机での2<br>注釈その2 |               | )主机その2の1<br>  注釈子の2の6    | 上禄-石!<br> <br>  様名2                      | הנקן<br>קרן (  | パロフラアの日<br>第1157第11 | 16 4 0 0     | 13,000     |           | _       |
|                                                                                                    |              | 注釈その2           |               | 注釈その2の作                  | 上版:4000000000000000000000000000000000000 | 力別             | 府 (力所) (            | 18,200       | 14,400     |           | -       |
|                                                                                                    |              | 注釈その2           |               | 注釈その2の6                  | <br>±様名4                                 | 加              | 而历所                 | 16,100       | 12,700     |           | _       |
|                                                                                                    |              | 注釈その2           |               | 注釈その2の(                  | 上様名5                                     | 力列             | 而方所                 | 18,300       | 14,400     |           |         |
|                                                                                                    |              |                 |               |                          |                                          |                |                     |              |            |           |         |
| 1                                                                                                    | 件数: 9        | 貼付終了(§          | S)            | 注釈検索:                    |                                          |                |                     | 🗸 戻す         |            |           |         |

⑥[貼付終了]をクリックして貼付けを終わります。

#### ⑦[更新]をクリックすると更新されます。 ※更新確認メッセージの[はい]をクリックします。

| 😑 Excel単価登録                                                                                                    |                                                                                                    | × |
|----------------------------------------------------------------------------------------------------|----------------------------------------------------------------------------------------------------|---|
| <b>工事名称</b><br>工事<br>No 工事名称                                                                                                    | Excel単価登録         工事№ 工事各称 明細№ 明細工事項目名           単価         1 仮設工事         8 気 発生費                                                                                                    |   |
| ▶ 1 版 設 工 事<br>2 歴 理 工 事<br>3 末 工 事<br>4 健 材 工 事<br>5 歴 根 工 事<br>6 版 金 工 事                                                               | (Max 33)<br>技術         (単位)         (単位) |   |
| 7) 外 装 工 事       8) 左 官 工 事       9) [塗装:防水工事       10) 石: タイル工事       明細No       月8年                                                    | ✓ (5)注釈その1の仕様名C   m <sup>2</sup> ∪ m <sup>2</sup> ∪ m <sup>2</sup> ∪ 450   00 0 0 0 1 1 ∪     ✓ (5)注釈その1の仕様名D   m <sup>2</sup> ∪ m <sup>2</sup> ∪ 450 360 0 0 0 0 1 1 ∪                                                                                                    |   |
| No         明細工事項目名           2         (外部定場預報)           3         )屋根定場預報)           4         (内部務定場預報)           5         (内部成场和組織) | (+数: 6     複 写(C)     資素     〇 単位     〇 工種     道 加(A)     剤 除(D)       参照データ設定・取込     参照データ一覧       貼済     No.     注     秋     仕様名     受注     第注単価     第注単価     備考                                                                                                    |   |
| 6         仮設電気工事           7         (仮設水道工事)           8         漢生費           9         滑漆・後片付け           10         廃材処分費             | 図         1         注釈その1         注釈その1の行業AA         m <sup>2</sup> m <sup>3</sup> 1.000         850           2         注釈その1         注釈その1の行業AB         m <sup>3</sup> 1.000         950           2         注釈その1         注釈その1の行業AC         m <sup>3</sup> 1.000         950           338         注釈その1         注釈その1の仕業AC         m <sup>3</sup> m <sup>4</sup> 1.600         950           ●         4         注釈その1         注釈その1の仕業AC         m <sup>3</sup> m <sup>4</sup> 450         360           □         5         注釈その2         注釈その2の仕業A1         ブカ所         15100         12700           □         6         注釈その2         注釈その2の仕業A2         1.500         12000         0000                                                                                                    |   |
| 11]外部養生ネット播科           12]仮設トイレ           13]安全器材損料           283)実装費           490]経費                                                   | □         6         注釈その2         注訳その2の仕様名2         「万川「万川」 16,400         18,000           □         7         注釈その2         「注釈その2の仕様名3         「万川「万所」 18,200         14,400           □         8         注釈その2         「注釈その2の仕様名4         「万所」 「万所」 18,200         14,400           □         9         「注釈その2の仕様名5         「万所」 「万所」 18,300         14,400                                                                                                    |   |
| [191]本体経費       [192] 枢信期連経費       [193] 服信期連経費       [194] 現場経費                                                                         | 件数:9     貼付け(S)     注釈検索:     戻す       閉じる(E)     全て元へ戻す     更新(U)                                                                                                    |   |

| ***** 更新 ***** |                     |
|----------------|---------------------|
| 単価データを更新します    | †か?                 |
| tum            | เงเงิส์ <u>(N</u> ) |

#### (2) 登録したい工事に明細工事項目名がない場合

#### 新規に明細工事項目を登録します。

※1 明細 No のプルダウンボタンをクリックします。

| In Excel单価登録                                                                                                    |   |               |                  |                        |                               |                              | - 🗆 X              |
|----------------------------------------------------------------------------------------------------|---|---------------|------------------|------------------------|-------------------------------|------------------------------|--------------------|
| <b>工事名称</b><br>工事                                                                                                    |   | Excel単作       | 曲登録 I I事No       | 工事名称明細                 | 明細                            | 「事項目名」                       | 明細工事項目名更新(R)       |
| No I:                                                                                                    |   | 単価            | 1 186            | <u> </u>               | ◎ 27 07 元 场 俱 科               | ]                            |                    |
| 2 基礎工業                                                                                                    | 7 | (Ma×99)<br>枝番 | 仕様名              | 受注 発注<br>(単位) (単位) 受注単 | 自価 発注単価 (1)                   | <sup>抱コード</sup><br>(2)(3) 備: | ち<br>た<br>大種<br>No |
| ③床工事                                                                                                    | = | ▶ 1 (延べ店)     | 「面積)             |                        | 1,000 800 0                   | 0 0                          | 29 🗸               |
| 4 建材工 3                                                                                                    | - | 2 木製          |                  |                        | 1,100 800 0                   | 0 0                          | 29 🗸               |
| 5屋根工1                                                                                                    | Ħ |               |                  | (                      |                               |                              |                    |
| 6版金工事                                                                                                    | = |               |                  |                        |                               |                              |                    |
| 7 例装工1                                                                                                    | - |               |                  |                        |                               |                              |                    |
| 8 左官工 3                                                                                                    | = |               |                  |                        |                               |                              |                    |
| 9 [ ] ] ] ] [ ] ] [ ] [ ] ] [ ] ] [ ] ] [ ] ] [ ] ] [ ] ] [ ] ] [ ] ] [ ] ] [ ] ] [ ] ] [ ] ] [ ] [ ] ] [ ] ] [ ] ] [ ] ] [ ] ] [ ] ] [ ] ] [ ] ] [ ] ] [ ] ] [ ] ] [ ] ] [ ] ] [ ] ] [ ] ] [ ] ] [ ] [ ] ] [ ] ] [ ] [ ] ] [ ] [ ] ] [ ] [ ] ] [ ] [ ] ] [ ] [ ] ] [ ] [ ] [ ] ] [ ] [ ] | - |               |                  |                        |                               |                              |                    |
| 10 石·タイル工                                                                                                    |   |               |                  |                        |                               |                              |                    |
| 明編No                                                                                                    |   |               |                  |                        |                               |                              |                    |
| 明細<br>No 明細                                                                                                    |   | 件数: 2         | 複写( <u>C</u> ) 褶 | \$ ❷単位 ❷下地 ❷工種         | 追 加( <u>A</u> )               | 削除( <u>D</u> )               |                    |
| ▶ 2 外部足場損                                                                                                    |   | -             |                  | ~,                     |                               |                              |                    |
| 3 屋根足場損                                                                                                    |   |               | - W121           |                        |                               |                              |                    |
| 4 内部移動足引                                                                                                    | = | 参照ナータ設定       |                  | 参照デー                   | ター覧                           |                              |                    |
| 5 内部吹抜枠                                                                                                    |   | 貼済 No.        | 注 釈              | 仕様名                    | 受注 発注                         | 受注单価 発注単価                    | 備考                 |
| 6 [仮設電気工?                                                                                                    |   |               | 注釈その1            | 注釈その1の仕様名A             |                               | 1,000 850                    |                    |
| 7 仮設水道工行                                                                                                    |   |               | 注釈その1            | 注釈その1の仕様名B             |                               | 1,100 950                    |                    |
| 8 養生費                                                                                                    | - |               | 注釈その1            | 注釈その1の仕様名C             | m <sup>2</sup> m <sup>2</sup> | 330 250                      |                    |
| 9 掃除·後片付                                                                                                    |   |               | 注釈その1            | 注釈その1の仕様名D             | m <sup>2</sup> m <sup>2</sup> | 450 360                      |                    |
| 10 廃材処分費                                                                                                    | - |               | 注釈その2            | 注釈その2の仕様名1             | 力所   力所                       | 16,100 12,700                |                    |
| 11   外部養生不                                                                                                    | - |               | 注釈その2            | 注釈その2の仕様名2             | 力所   力所                       | 16,400 13,000                |                    |
| [12] 仮設トイレ                                                                                                    | = |               | 注釈その2            | 注釈その2の仕様名3             | 力所    力所                      | 18,200 14,400                |                    |
| 13 安全器材損                                                                                                    |   |               | 注釈その2            | 注釈その2の仕様名4             | 力所    力所                      | 16,100 12,700                |                    |
| 283 美装費                                                                                                    |   | 9             | 注釈その2            | 注釈その2の仕様名5             | 力所     力所                     | 18,300 14,400                |                    |
| 490 経費                                                                                                    | - |               |                  | 970                    |                               |                              |                    |
| [491] 本体経費                                                                                                    | - |               |                  |                        |                               |                              |                    |
| 492 駆体関連経3                                                                                                    |   | 件数: 9         | 监付け(S)           | 注釈検索: 註釈その2            |                               | 戻す                           |                    |
| 493  設(備関連経)<br>  494  現場経費                                                                                                    |   | 閉じる(          | E)               | 全て元へ戻す                 | 更新(U)                         |                              |                    |

#### ※2 未登録の明細 No を選択します。

| l | 工事No 工事名称                         | 明細い        | o 明細工事項目名 | 明细丁本语日々面新(D) |
|---|-----------------------------------|------------|-----------|--------------|
|   | 1 仮設工事                            | 2          | 👽 外部足場損料  |              |
|   |                                   | 729        |           |              |
| 名 | 受注 発注<br>(単位) (単位)                | 730<br>701 | (j)       | ゴ種<br>満 No   |
| _ | m <sup>2</sup> V m <sup>2</sup> V | 732        |           | 29 🗸         |
| _ |                                   | 733        |           | 29 🧹         |
|   |                                   | 735        |           |              |
|   |                                   | 736        |           |              |
|   |                                   | 737        |           |              |
|   |                                   | 738        |           |              |
|   |                                   | 739        |           |              |
|   |                                   | 740        |           |              |
|   |                                   | 741        |           |              |

### ① 明細工事項目名を入力します。

|                      |                    |        |                  | <                       |
|----------------------|--------------------|--------|------------------|-------------------------|
| 明細No<br><b>730 ↓</b> | 明細工事項目名            | 明細工事項目 | 目名更新( <u>R</u> ) |                         |
|                      | 下地⊐ード<br>(1)(2)(3) | 備考     | 工種<br>No         |                         |
|                      |                    |        | ┃<br>②[明細<br>クリッ | └<br>工事項目名更新〕<br>/ クレます |

(3) 注釈検索の使用方法

全データに注釈を入力してある場合、絞り込みができます。

- ※1 プルダウンボタンをクリックします。
- ※2 注釈その2をクリックします。

| 参照データ設定・取込                               | 参照データ一覧                                   |                                     |
|------------------------------------------|-------------------------------------------|-------------------------------------|
|                                          | 仕様名                                       | 受注 発注 受注単価 纾                        |
|                                          | 注釈その1の仕様名A                                | m <sup>2</sup> m <sup>2</sup> 1,000 |
|                                          | 注釈その1の仕様名B                                | m <sup>2</sup> m <sup>2</sup> 1,100 |
|                                          | 注釈その1の仕様名C                                | m <sup>2</sup> m <sup>2</sup> 330   |
| ▶ 🛛 4 注釈その1                              | 注釈その1の仕様名D                                | m <sup>2</sup> m <sup>2</sup> 450   |
| □ 5 注釈その2                                | 注釈その2の仕様名1                                | 力所   力所   16,100                    |
| □ 6 注釈その2                                | 注釈その2の仕様名2                                | 力所   力所   16,400                    |
| □ 7 注釈その2                                | 注釈その2の仕様名3                                | 力所   力所   18,200                    |
| □ 8 注釈その2                                | 注釈その2の仕様名4                                | 力所   力所   16,100                    |
| 9 注釈その2                                  | 注釈その2の仕様名5                                | 力所   力所   18,300                    |
| 件数: 9 <u>貼付け(S)</u><br>閉じる( <u>E</u> ) : | 注釈検索:<br><u> 主報その1</u><br>全て元へ戻す<br>主報その2 |                                     |

## ※3 注釈その2のデータのみ表示されます。<br/>※戻す をクリックすると全データが表示されます。

| 参照データ設定・取込          | 参照データー覧                            |
|---------------------|------------------------------------|
|                     | 仕様名 愛注 発注 受注単価                     |
| ▶ □ 5 注釈その2         | 注釈その2の仕様名1   「力所   力所   16,100     |
| □ 6 注釈その2           | 注釈その2の仕様名2  力所  力所   16,400        |
| □ 7 注釈その2           | 注釈その2の仕様名3  力所  力所   18,200        |
| □ 8 注釈その2           | 注釈その2の仕様名4    力所     力所     16,100 |
| 9 注釈その2             | 注釈その2の仕様名5  力所  カ所  18,300         |
| 件数: 5 <b>監付け(S)</b> | 注釈検索: 註釈その2                        |
| <br>問いる(E)          |                                    |
| MIC.0(E)            |                                    |

(4) [複写] [追加] [削除] ボタンの使用方法

| 🔜 Excel単価登録                                                  |     | — — — — — — — — — — — — — — — — — — —                                         | × |
|--------------------------------------------------------------|-----|-------------------------------------------------------------------------------|---|
| 工事名称                                                         | *   |                                                                               |   |
| No                                                           |     |                                                                               |   |
| ▶ 1 仮設工事                                                     |     | Max 99)<br>サーサー (人) 18/2 (愛注、 選注、 第2:+ 18/2 (安) + 18/2 下地コード (唐平 工種           | 1 |
| 2 解体工事                                                       |     | 1 次曜 112株石 (単位) 大江半回 光江半回 (1) (2) (3) 回答 No                                   | 2 |
| 3 基礎工事                                                       |     |                                                                               |   |
| 4 床工事                                                        |     |                                                                               |   |
| 5 健材工事                                                       |     | ✓ ③ 注釈その1の仕様名A   m <sup>2</sup> ↓ m <sup>2</sup> ↓ 1,000 850 0 0 0 0 0 1 ↓    | 3 |
| 6 屋根工事                                                       |     |                                                                               | 1 |
| 7 例装工事                                                       |     | ✓ 5 [注釈その1の仕様名C   m <sup>*</sup>   √ m <sup>*</sup>   330   250 0 0 0 0 1 1 √ | - |
| 8 金属建具                                                       |     | ▶ ✓ 6 店根その1の仕様名D 「㎡」 「㎡」 450 360 0 0 0 0 0 1 1                                | 7 |
| 9 木製建具                                                       |     |                                                                               | - |
| 10 内装工事                                                      | Ŧ   |                                                                               |   |
| 明細No                                                         |     |                                                                               |   |
| 明新田<br>No 明                                                  | 名 ^ | 件数:6 複写(C) 群豪 团単位 团下地 团工種 追加(A) 削除(D)                                         | 5 |
| <ul> <li>▶ 1 水盛還方</li> <li>2 外部足場</li> <li>3 屋根足場</li> </ul> |     | 参照データ設定・取込を発展データ一覧                                                            | _ |

- (4-1) [複写]ボタン
  - ※選択した仕様の<単位><下地><工種>を他の仕様に 複写できます。
  - ※レ点が付いている項目が複写されます。

1 複写元をクリックします。
 2 [複写] ボタンをクリックします。

|   |              |                       |              |      |    |     |       |               |             |     |           |         |         |          |         |       |          |               |                  |             |     |              |   |    |     | —   |                 | × |
|---|--------------|-----------------------|--------------|------|----|-----|-------|---------------|-------------|-----|-----------|---------|---------|----------|---------|-------|----------|---------------|------------------|-------------|-----|--------------|---|----|-----|-----|-----------------|---|
|   | 茰            | E                     | xo           | ∍lਥੈ | 鱼佃 | 登   | 録     |               | 事No<br>I 【仮 | 設工商 | I?        | 事名      | 称       |          | 明細<br>1 | No    | <b>水</b> | 蓋遣方·          | 明細<br><b>墨出し</b> | 工事項         | 目名  |              |   | 明論 | 田工事 | 項目: | 3更新( <u>R</u> ) |   |
| 1 | Ĺ            | 0                     | vlax S<br>技番 | 9)   |    |     | 仕様    | 名             |             |     | 受)<br>(単( | 主<br>立〉 | 発<br>(単 | 注<br>(位) | 受注望     | 単価    | 発        | 主単価           | 下<br>(1)         | 地コート<br>(2) | (3) |              | 仿 | 睛考 |     |     | 工種<br>No        |   |
| ( | $\mathbf{P}$ | )[                    | 1            |      |    |     |       |               |             |     | m²        | $\sim$  | m²      | $\sim$   |         | 450   |          | 380           | 0                | 0           | 0   |              |   |    |     |     | 3 🗸             |   |
|   | $\vdash$     | [                     | 2            | 墨出   | l. |     |       |               |             |     | m²        | $\sim$  | m²      | $\sim$   |         | 420   |          | 310           | 0                | 0           | 0   |              |   |    |     |     | 4 🗸             |   |
|   |              | <ul> <li>[</li> </ul> | 3            | 注釈   | その | 1の仕 | · 様名4 | f             |             |     | m²        | $\sim$  | m²      | $\sim$   |         | 1,000 |          | 850           | 0                | 0           | 0   |              |   |    |     |     | 1 🗸             |   |
|   |              | <ul> <li>[</li> </ul> | 4            | 注釈   | その | 1の仕 | :様名B  | 3             |             |     | m²        | $\sim$  | m²      | $\sim$   |         | 1,100 |          | 950           | 0                | 0           | 0   |              |   |    |     |     | 1 🗸             |   |
|   |              | ✓ [                   | 5            | 注釈   | その | 1の日 | :様名(  | 2             |             |     | m²        | $\sim$  | m²      | $\sim$   |         | 330   |          | 250           | 0                | 0           | 0   |              |   |    |     |     | 1 🗸             |   |
|   |              | <ul> <li>[</li> </ul> | 6            | 注釈   | その | 1の日 | :様名[  | )             |             |     | m²        | $\sim$  | m²      | $\sim$   |         | 450   |          | 360           | 0                | 0           | 0   |              |   |    |     |     | 1 🗸             |   |
|   |              |                       |              |      |    | 2   | )     |               |             |     |           |         |         |          |         |       |          |               |                  |             |     |              |   |    |     |     |                 |   |
|   |              | 件                     | 数:           | 6    |    |     | 複     | 写( <u>C</u> ) | <br>刻       | 臺☑  | 単位        | V       | 下地      | 2        | T種      |       | 追        | 加( <u>A</u> ) |                  | l           | 削除  | ( <u>D</u> ) |   |    |     |     |                 |   |

③確認メッセージの[はい]をクリックします。

| ***** 複写 *****    |
|-------------------|
| 枝番: 1<br>仕様名:     |
| を複写しますか?          |
| 複写先を選択して下さい。      |
| ※連続した複数行にも複写出来ます。 |
|                   |
| はいか いいえ(N)        |

### ④複写先を選択します。<1個毎指示する場合>

|   |          |   |             | ΞC  | 「をク       | リッ            | クし            | ます              | •          |          |    |         |    |
|---|----------|---|-------------|-----|-----------|---------------|---------------|-----------------|------------|----------|----|---------|----|
|   |          |   |             | 1   | /         |               |               |                 |            |          |    |         |    |
|   |          | Е | xo          | ∍/≇ | 価登        | 録             | 工事            | No<br>Inic≣≞:   | I<br>T T T | 事名       | 称  |         | 明  |
|   | 単        | 価 |             |     |           |               |               | DRax-           | LŦ         |          |    |         |    |
|   |          | ( | Max S<br>枝番 | 99) |           | 仕様名           | ı             |                 | 受<br>単)    | 注<br>[位] | 発  | 注<br>位〉 | 受  |
|   |          | 1 | 1           |     |           |               |               |                 | m²         | $\sim$   | m² | $\sim$  |    |
| 1 |          | K | 2           | 墨出  | 5         |               |               |                 | m²         | $\sim$   | m² | $\sim$  |    |
| ( | Ľ        | 9 | 3           | 注釈· | その1のf     | ±様名A          |               |                 | m²         | $\sim$   | m² | $\sim$  |    |
|   | $\vdash$ | 1 | 4           | 注釈  | その1のf     | ±様名B          |               |                 | m²         | $\sim$   | m² | $\sim$  |    |
|   |          | ✓ | 5           | 注釈  | その1の6     | ±様名C          |               |                 | m²         | $\sim$   | m² | $\sim$  |    |
|   |          | 1 | 6           | 注釈  | その1のf     | ±様名D          |               |                 | m²         | $\sim$   | m² | $\sim$  |    |
|   |          |   |             |     |           |               |               |                 |            |          |    |         |    |
|   |          |   |             |     |           |               |               |                 |            |          |    |         |    |
|   |          | 仱 | +数:         | 6   |           | 複写終           | 7( <u>c</u> ) | 複写<br>対象        | ☑ 単位       | İ 🗹      | 下地 |         | 工種 |
|   |          |   |             |     | ***** 祥   | 写 *****       |               |                 | ×          |          |    |         |    |
|   |          |   |             |     | 10        |               |               |                 |            |          |    |         |    |
|   |          |   |             |     | 枝番<br>仕様名 | s: 3<br>:注釈そ0 | 01の仕          | 第名 Α            |            |          |    |         |    |
|   |          |   |             |     | か         | ら1件を複         | (写します)        | ታ ?             |            |          |    |         |    |
|   |          |   |             |     |           | はいの           | ]             | いいえ( <u>N</u> ) |            |          |    |         |    |

<連続した複数個を指示する場合>

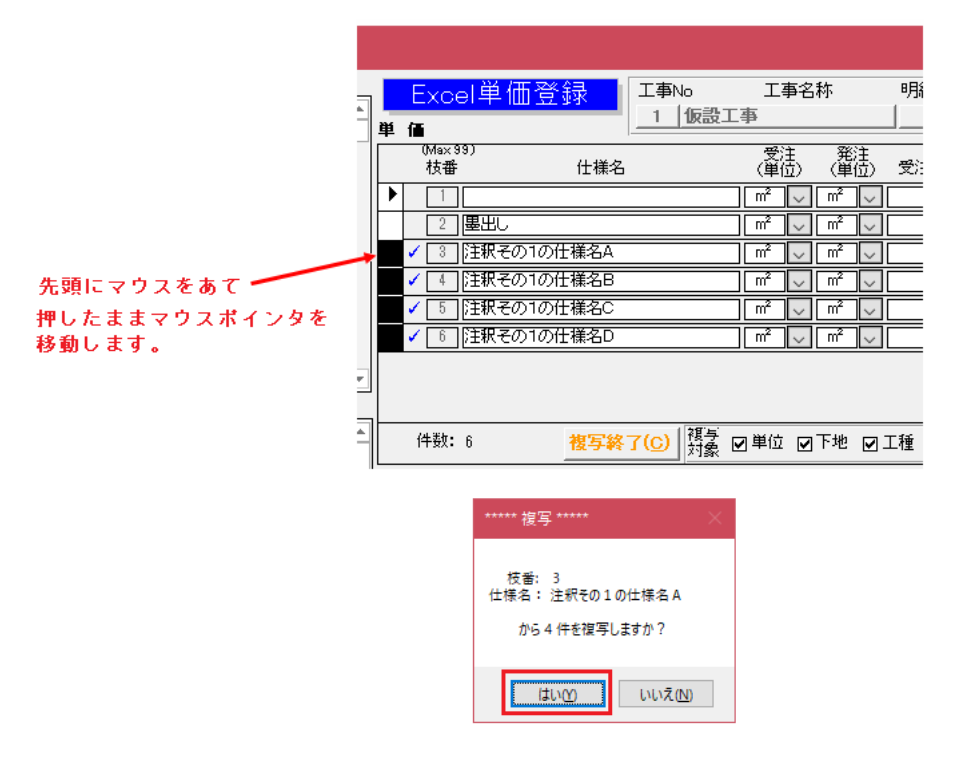

⑤[複写終了]ボタンをクリックして終了します。

| 件数: 6 | 複写終了( <u>C</u> ) | 複与<br>対象 ☑単位 ☑下地 ☑工種 | 追加( <u>A</u> ) | 削 除(D) |
|-------|------------------|----------------------|----------------|--------|

(4-2) [追加]ボタン
 ※末尾に手入力で追加できます。
 ①[追加]ボタンをクリックします。

| 🔳 Excel単価登録                                  | – o x                                                                                                    |
|----------------------------------------------|----------------------------------------------------------------------------------------------------|
| <b>工事名称</b><br>工事<br>No                      | Excel 単価登録         工事No         工事名称         明細工事項目名           単価         1         仮設工事         1         小盛遊方・星出し         明細工事項目名更新化                                  |
| <ul> <li>▶ 1 仮設工事</li> <li>2 解体工事</li> </ul> | Mxx33)         受注 発注         下地□−ド         工種           枝香         仕様名         (単位)         受注単価         発注単価         (1)         (2)         (3)         備考         No |
| 3 基礎工事                                       |                                                                                                    |
| 4 床工事                                        |                                                                                                    |
| 5 ] 建材工事                                     | ✓ ③ [注釈その1の仕様名A m <sup>2</sup> 」 m <sup>2</sup> 」 1.000 850 0 0 0 1 1 ↓                                                                                                 |
| 6 屋根工事                                       | ✓ ④ 注釈その1の仕様名B m <sup>2</sup> W m <sup>2</sup> W 1,100 950 0 0 0 0 1 V                                                                                                  |
| 7   外装工事                                     | 「5] 注釈その1の仕様名C m <sup>2</sup> ↓ m <sup>2</sup> ↓ 330 250 0 0 0 1 ↓ ↓                                                                                                    |
| 8 金属建具                                       | ▶ ✓ [6] [注釈その1の仕様名D [m <sup>2</sup> ] ▽ [m <sup>2</sup> ] ▽ [450] 360] 0] 0] 0] 0 [1 ▽ ]                                                                                |
|                                              |                                                                                                    |
|                                              |                                                                                                    |
| HIN ARENO                                    |                                                                                                    |
| No 明;                                        | ▲ 件数:6 複写(G) 積量 应用位 团下地 図工種 追加(A) 削除(D)                                                                                                    |
| ▶ 1 水盛還方                                     |                                                                                                    |
| 2     外部足場       3     屋根足場                  | ● ● 参照データー覧 ● 参照データー覧                                                                                                    |

| ***** 追加 *****      | $\times$ |
|---------------------|----------|
| 空の単価データを最終行へ追加しますか? |          |
| はい <u>か</u> いいえ(N)  |          |

②空欄に手入力します。

|   |                                       |                       |        |             |                 |             |      |       |                |                    |               |     | – 🗆 ×              |
|---|---------------------------------------|-----------------------|--------|-------------|-----------------|-------------|------|-------|----------------|--------------------|---------------|-----|--------------------|
|   |                                       | E:                    | xo     | el単価登録      | 工事No<br>1 1 仮設エ | 工事名         | 称    | 明細No  | 水盛遣方・          | 明細工:<br><b>墨出し</b> | 事項目名          | 明細工 | 事項目名更新( <u>R</u> ) |
| Ĩ | Þ.                                    | <b>آھ</b><br>0        | vlax : | 99)         |                 | 母注          | 祭注   |       |                | <br>下th            |               |     |                    |
|   |                                       | 1                     | 枝番     | 计           |                 | <u>(単位)</u> | (輩莅) | 受注単価  | 発注単価           | (1) (              | <u>2) (3)</u> | 備考  | No                 |
|   |                                       | [                     | 1      |             |                 | m² 🗸        |      | 450   | 380            |                    |               |     | 3 🗸                |
|   |                                       | [                     | 2      | ]墨出し        |                 |             | m² 🗸 | 420   | 310            | 0                  |               |     | 4 🗸                |
|   |                                       | <ul> <li>[</li> </ul> | 3      | ]注釈その1の仕様名A |                 | m² 🗸        | m² 🗸 | 1,000 | 850            | 0                  |               |     | 1 🗸                |
|   |                                       | ✓ [                   | 4      | 注釈その1の仕様名B  |                 | m² 🗸        | m² 🗸 | 1,100 | 950            | 0                  | 0 0           |     | 1 🗸                |
|   |                                       | <ul> <li>[</li> </ul> | 5      | ]注釈その1の仕様名C |                 | m² 🗸        | m² 🗸 | 330   | 250            |                    | 0 0           |     | 1 🗸                |
| _ | -                                     | <b>∠</b> [            | 6      | に注釈その1の仕様名D |                 | n² 🖵        | _ m² | 450   | 360            |                    |               |     |                    |
|   |                                       | <ul> <li>[</li> </ul> | 7      | /           |                 | 「九」         | 式し   | 0     | 0              |                    | 0 0           |     | 1 🗸                |
| 1 | · · · · · · · · · · · · · · · · · · · |                       |        |             |                 |             |      |       |                |                    |               |     |                    |
|   |                                       | 件                     | 数:     | オン 複写       | (C)             | ☑単位 ☑       | 下地 🗹 | L種    | 追加( <u>A</u> ) |                    | 削除( <u>D</u>  | )   |                    |

✔ 手入力することができます

(4-3)[削除]ボタン ※貼付けしたデータの削除できます。

| 明細工事項目名更新(图) | ]                   |
|--------------|---------------------|
| 工種<br>考 No   |                     |
| 3 🗸          |                     |
| 4 🗸          |                     |
| 1 ~          |                     |
| 1 🗸          |                     |
| 1 ~          |                     |
| 1            |                     |
|              |                     |
|              |                     |
|              |                     |
|              |                     |
|              |                     |
|              |                     |
|              | 8月綸工事項目名更新(5)<br>\$ |

①[削除]ボタンをクリックします。

| ***** 削除 *****                         | $\times$ |
|----------------------------------------|----------|
| 削除する単価データを選択して下さい。<br>※連続した複数行を選択出来ます。 |          |
| はいの いいえ(N)                             |          |

#### <1個毎指示する場合>

|   |                  | ここをク                     | リッ           | クし       | ます       | •                |     |                                       |  |
|---|------------------|--------------------------|--------------|----------|----------|------------------|-----|---------------------------------------|--|
|   | Exo              | <mark>∍/单価登</mark> 續     | 禄            | 工事N<br>1 | o<br>仮計1 | 王<br>王<br>王<br>王 | 事名称 | 明                                     |  |
|   | 単価<br>(Ma)<br>村番 | 19)                      | 仕様名          |          | EXEX-    | ーチ<br>受注<br>(単位  | È È | 1000000000000000000000000000000000000 |  |
| ( |                  | <br>  <br>  <br> 注釈その1の仕 | ·様名A         |          |          |                  |     |                                       |  |
|   | ✓ 4<br>✓ 5       | 注釈その1の仕<br>注釈その1の仕       | :様名B<br>:様名C |          |          | ^2               |     |                                       |  |
|   | ¥ [ 0            | <u>[]======</u>          |              |          |          |                  |     |                                       |  |
|   | 件数:              | 6                        | 複写終          | 7©       | 複与<br>対象 | ☑ 単位             | ☑下地 | ? ☑ 工種                                |  |

| ***** 削除 *****                          | × |
|-----------------------------------------|---|
| 枝番:3 仕様名:注釈その1の仕様名 A から 1件 を<br>削除しますか? |   |
| はい <u>M</u> いいえ(N)                      |   |

<連続した複数個を指示する場合>

|               |   |              | Excel単価登録                    | 工事No              | 工事名        | 称          | 明  |
|---------------|---|--------------|------------------------------|-------------------|------------|------------|----|
|               | - | 単            | 価                            |                   | _争         |            |    |
|               |   |              | (Ma×99)<br>枝番 仕様名            |                   | 受注<br>(単位) | 発注<br>(単位) | 受注 |
|               |   | $\mathbf{P}$ | 1                            |                   | m² 🗸       | m² 🗸       |    |
|               |   |              | 2 <b>墨出</b> し                |                   | m² 🗸       | m² 🗸       |    |
|               | - |              | ✓ 3 注釈その1の仕様名A               |                   | m² 🗸       | m² 🗸       |    |
| 先頭にマウスをあて     |   |              | ✓ 4 注釈その1の仕様名B               |                   |            | m² 🗸       |    |
| 押したままマウスポインタを |   |              | ✓ 5 注釈その1の仕様名C               |                   | ^          | m² 🗸       |    |
| 移動します。        |   |              | ✓ [6] 注釈その1の仕様名D             |                   | m² 🗸       | m² 🗸       |    |
|               | - |              |                              |                   |            |            |    |
|               |   |              |                              |                   |            |            |    |
|               | 1 |              | 件数: 6 複写終                    | <mark>7(⊆)</mark> | ☑単位 ☑      | 下地 ☑       | L種 |
|               |   |              |                              |                   |            |            |    |
|               |   |              | ***** 削除 *****               |                   | $\times$   |            |    |
|               |   |              | 枝番:3 仕様名:注釈その1の仕様<br>削除しますか? | 美名 A から 4件 を      |            |            |    |
|               |   |              | the                          | いいえ心              |            |            |    |

⑤[削除終了]ボタンをクリックして終了します。

|       |              |                |                  | - |
|-------|--------------|----------------|------------------|---|
| 件数: 6 | <b>複写(C)</b> | 追加( <u>A</u> ) | 削除終了( <u>D</u> ) |   |

(注意)既に単価登録されているデータも削除できますが、 枝番が詰められ今後の拾いに影響しますので注意 してください。

#### 12. 【デフォルト登録】

・[高さ・内装デフォルト変更]-[複写]の機能追加

高さ・内装デフォルトを他の部屋に複写することができます。

(1) 複写元の部屋を選択して[複写] ボタンをクリックします。

|                                                                                              | 1110   | IN W                                   | 96                                                         |                                           |  |
|----------------------------------------------------------------------------------------------|--------|----------------------------------------|------------------------------------------------------------|-------------------------------------------|--|
| Refe<br>コード 武振会<br>1 (和重<br>3 その他和回<br>3 日本の他<br>2 (2)開                                      |        |                                        | ぼ 南 (                                                      |                                           |  |
| 34 書院<br>35 地质<br>36 板の間                                                                     | 原仕上    | A 180 - 15<br>B 180 - 25<br>C 180 - 25 | 7 景(内裝)<br>7 景(内裝)<br>7 景(内裝)                              | 2                                         |  |
| 87) (第2)<br>53) (中入<br>44) (元禄<br>44) (元禄<br>44) (元禄)(元)(元)(元)(元)(元)(元)(元)(元)(元)(元)(元)(元)(元) | 天井仕上   | A 173 - 75<br>B 173 - 75<br>C 113 - 9  | (化肥天井村(内城)<br>(化肥天井村(内城)                                   |                                           |  |
| 枝香 部屋名                                                                                       | \$80±± | A 172 - 9,<br>B 174 - 1,<br>C 174 - 1, | <ul> <li>(1) (1) (1) (1) (1) (1) (1) (1) (1) (1)</li></ul> | 75年8日末十<br>じゅうくりロス<br>じゅうく良り<br>じゅうく良り    |  |
|                                                                                              | 發仕上次更  | A 175 - 75<br>B 175 - 75<br>C 175 - 75 | 7 化細酸林(内酸)<br>7 化細酸林(内酸)<br>7 化細酸林(内酸)                     | お坂 羽目板 15mm<br>お板 羽目板 15mm<br>お板 羽目板 15mm |  |

(2) 複写項目にチェックを入れます。
 ①床高/天井高/内法高/補助高
 ②床仕上/天井仕上/壁仕上/壁仕上変更

(3) 複写先の部屋をクリックします。

| ₽## F2×4    |                                         |                   |                       |                  |   |
|-------------|-----------------------------------------|-------------------|-----------------------|------------------|---|
| 墨名          | ITHE                                    | 和至                | 2                     |                  |   |
|             | And Annual States                       | Sec. A CARAMACTER | CE & Com              |                  |   |
| 1 FOX       | <ol> <li>※ 複写す</li> </ol>               | るコンドン部層名の構成       | C HHA L MOLES         |                  |   |
| 明光の他和室      | 203                                     | Duccean           | a line i come         |                  |   |
| \$1 (床の間    | 康 チェッ                                   | クレた項目を提写します       |                       |                  |   |
| 32 (1.18    | 1                                       |                   | L_7840/lb             |                  |   |
| 34 書版       | 17 保住上                                  | A 188 - 1         | (内装)                  | <b>业</b>         |   |
| 30 054      | 1111                                    | B 190 2           | (3)(内)(3)             | 査                |   |
| Sol MROAT   |                                         | C [ 100 - [ 10    |                       |                  |   |
| 07 40.72    |                                         | 1.1.27            | - ( <del>-</del> 2 m) |                  | - |
| 1 10521     | ▶ 天井仕上                                  | A 173 - 7         | 11. 能表并材(内装)          | ラミネート実井          |   |
| 4310232     |                                         | B 170 - 1         | () 化粧天井村(内装)          | 杉枢底目天井           |   |
| **/µ1.05.01 |                                         | C 170 - 1         | (化粧天井村(内装)            | 杉枢底目天井           | _ |
| 林香 部屋名      | . I. I.                                 |                   |                       |                  |   |
| 1 10020020  | FW性上                                    | A 172 - 9         | 12/202(内级)            | 0#66/202         |   |
| 2 1578      | i i                                     | B 174 1           | () 左官(内城)             | じゅらく違う           |   |
| A/1         |                                         | C 176 - 1         | 左官(内議)                | じゅらく譲り           |   |
| 17164       | I i i i i i i i i i i i i i i i i i i i |                   |                       | A 440 2010 40 44 |   |
| 目標の間        | PMILEX                                  |                   | (ENEMPT(P3KA)         | ASAR HEAR IDAM   |   |
| 1972        |                                         | B 175 - 7         | (上紙服料(内))             | 杉板 羽目板 15mm      |   |
| 7 特定效率      |                                         | C 176 - 7         | (と紙盤村(内裁)             | 彩板 羽目板 15mm      |   |
| UERS I      | 14                                      |                   |                       |                  |   |

(確認メッセージ)

| ***** 複写 *****                                                 | × |
|----------------------------------------------------------------|---|
| 軸組みの部屋名:和室の部屋情報を<br>軸組みの部屋名:その他和室で枝番1:和室(クロス)の部屋情報へ複写します<br>か? |   |
| 床仕上<br>天并仕上<br>壁仕上<br>壁床仕上変更                                   |   |
| はいの いいえの                                                       |   |

(4)連続した複数部屋に複写する場合、ドラッグして複写することができます ※1部屋毎に確認メッセージが表示されます

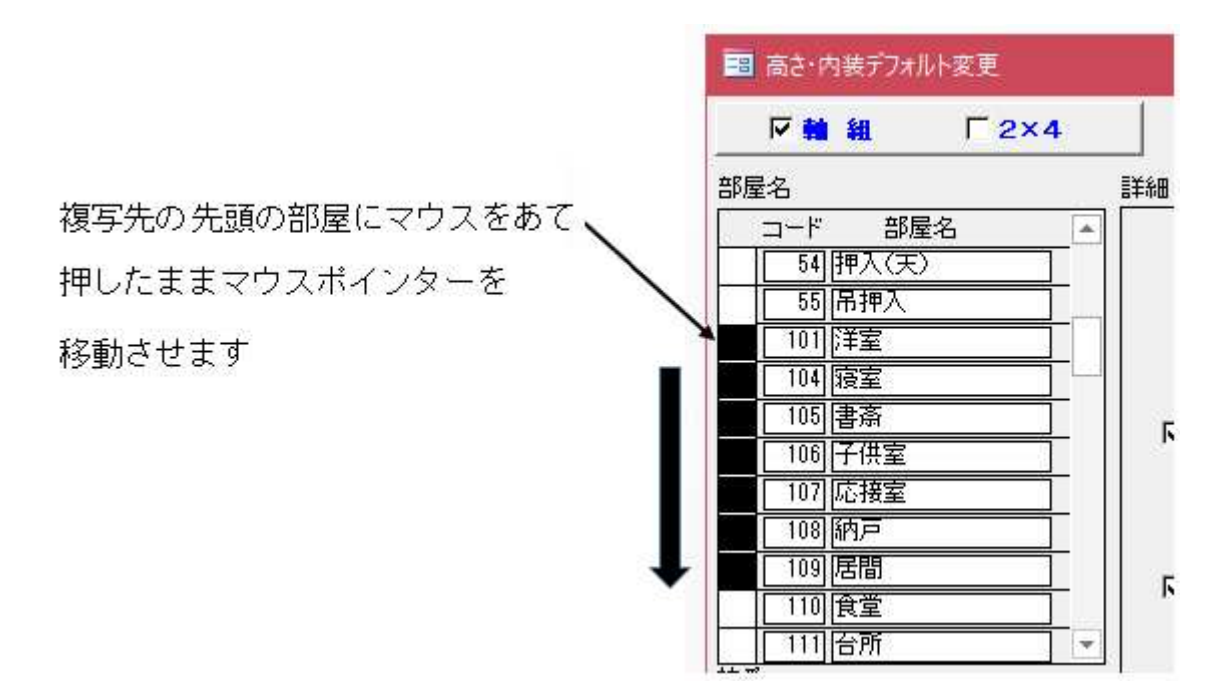

(5) [複写終了]をクリックして複写を終了します。

| 通 滿首+內納子7+以下案更                                                                                                    |                                                  |                                          |                                                                                                    |      |          | × |
|----------------------------------------------------------------------------------------------------|--------------------------------------------------|------------------------------------------|----------------------------------------------------------------------------------------------------|------|----------|---|
| ₽ <b>₩ ₩</b> Г2×4                                                                                                    |                                                  |                                          |                                                                                                    |      |          |   |
| 部屋名                                                                                                    | 3718                                             | 和聖                                       | la de la composición de la composición de la com |      |          |   |
| □ード 部屋名 ・<br>1 和室<br>・ 1 その他和室<br>51 床の間                                                                                                    | <ul> <li>※ 根写す<br/>クリ・</li> <li>※ チェ・</li> </ul> | 「るコード・部屋名の欄を<br>うりしてください<br>うりした項目を推写します | 「年高」<br>「天井為」<br>「八边高」<br>1005 mm                                                                                                    |      |          |   |
| 1 dies                                                                                                    | 11                                               | B 175100 - 700                           | 化粧量材(内蔵)                                                                                                    | 15th | 科目教 15mm |   |
| 7時定限室                                                                                                    |                                                  | C 1128 - 1 - 2 - 2                       | 化細糖材(内認)                                                                                                    | 核核   | 羽目板 15mm | 1 |
| 1 日上校画<br>1 日本校画<br>1 日本<br>1 日本校画<br>1 日本校画<br>1 日本<br>1 日本<br>1 日本<br>1 日本<br>1 日本<br>1 日本<br>1 日本<br>1 日本 |                                                  | តារាយ                                    | 他写著了(E)                                                                                                    | 9. W | Ĵ        |   |